#### TO ALL RESIDENTS

#### **Re: AMA Training modules**

Here are details on how to access the AMA modules. Below is the IPM Module Library "list". Also below is the information related to logging on. The modules that have been most useful according to past residents are:

- health care quality
- sleep deprivation
- coding and documentation
- confidentiality
- what you should know about gifts
- navigating managed care
- medical records documentation
- do's and don'ts difficult pts
- conflict of interest
- fraud and abuse
- understanding clinical trials
- malpractice
- cultural competency

Please plan to having all the modules done during residency. Please give me some feedback.

#### Chandru Sundaram

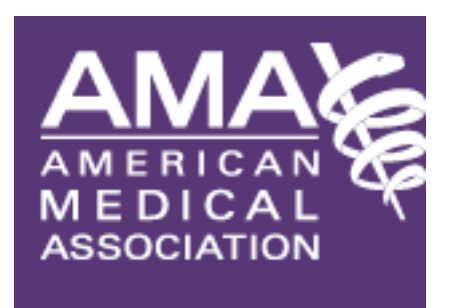

The American Medical Association (AMA) is thrilled the Indiana University School of Medicine is participating in the Introduction to the Practice of Medicine (IPM) program. IPM is an online educational series designed to help your residents develop the competencies required by the ACGME, while helping you track and report their progress.

IPM offers 23 course modules that you and your residents may review on such topics as health care quality, physician employment contracts, sleep deprivation and resident intimidation. To access the IPM Web site go to: <a href="http://iusmgme.knowbase.com/login.asp">http://iusmgme.knowbase.com/login.asp</a>

**User name:** (your email address)

#### Temporary password: ipm

Please refer to the attached IPM manager training guide as you begin to use the IPM. We certainly hope you and your residents find the IPM program to be an excellent and valuable learning resource. If you have any questions or feedback on the program or courses you would like to see developed, please e-mail <u>ipmhelp@osma.org</u> with your comments. We look forward to hearing what you have to say.

Thank you!

The American Medical Association

### Appendix A: Introduction to the Practice of Medicine Module Library

| Module Titl <del>e</del>                                                     | Module<br>length | Module Objectives                                                                                                    |
|------------------------------------------------------------------------------|------------------|----------------------------------------------------------------------------------------------------|
| Choosing the Practice That's Right for You:<br>Some Practical Considerations | 0:54:44          | <ol> <li>Offer practical advice to residents or fellows who<br/>are completing training and exploring practice<br/>opportunities.</li> <li>Focus mostly on patient-care career tracks.</li> <li>Differentiate some advantages and disadvantages of<br/>various practice setting.</li> <li>Advocate for the role of professional societies in a<br/>career.</li> <li>Prepare you to evaluate contracts.</li> <li>Help you to understand how to get started once you<br/>have chosen an opportunity.</li> <li>To offer a scorecard to sharpen the process of<br/>choosing.</li> </ol> |
| Coding and Documentation for Resident<br>Physicians                          | 0:44:24          | <ol> <li>Review of teaching rules for residents.</li> <li>Summarize the fundamentals of diagnosis coding.</li> <li>Summarize the fundamentals of CPT codes and coding.</li> <li>Review the basics of E&amp;M Coding.</li> <li>Describe the Prevention codes.</li> </ol>                                                                                                    |
| Confidentiality                                                              | 0:44:40          | <ol> <li>Understand the value of confidentiality</li> <li>Understand the laws and rules regarding<br/>confidentiality</li> <li>Obtain techniques on preserving confidentiality</li> </ol>                                                                                                    |
| Conflict of Interest Issues                                                  | 0:26:17          | <ol> <li>Identify types of conflict of interest posed in<br/>different situations.</li> <li>Delineate organizational rules pertaining to conflict<br/>of interest.</li> <li>Apply information to the professional's own<br/>decision-making practices.</li> </ol>                                                                                                    |
| Cultural Competency in Healthcare                                            | 0:37:23          | <ol> <li>Understand the components of cultural competency</li> <li>Recognize where and how cultural differences<br/>come into play</li> <li>Learn how to successfully interact with someone<br/>from another culture</li> <li>Learn how to use an interpreter</li> </ol>                                                                                                    |
| Do's and Don'ts When Dealing with<br>Difficult Patients                      | 0:53:13          | <ol> <li>Learn how to deal with difficult patients in various situations</li> <li>Understand effective communication and decision making processes</li> <li>Identify how to overcome conflicts that arise in patient care</li> </ol>                                                                                                    |
| End of Life Myths                                                            | 0:33:14          | <ol> <li>Understand different types of Advanced Directives</li> <li>Learn how to communicate a negative prognosis</li> <li>Understand aspects of administering palliative care</li> </ol>                                                                                                    |

3

| Module Title                                                                                                 | Module<br>length | Module Objectives                                                                                                    |
|----------------------------------------------------------------------------------------------------|------------------|----------------------------------------------------------------------------------------------------|
| Financing a Practice Start Up                                                                                | 0:10:03          | <ol> <li>Understand the Importance of Using Business<br/>Professionals.</li> <li>Identify the Basics of a Business Plan.</li> <li>Learn how to approach a Bank for Financing.</li> </ol>                                                                                                    |
| Fraud and Abuse Regulatory Overview                                                                          | 0:34:08          | <ol> <li>Explain basic concepts of the False Claims Act<br/>(FCA).</li> <li>Describe issues related to self-referral identified in<br/>the Stark Laws.</li> <li>Differentiate between the Stark Laws and Anti-<br/>Kickback Act.</li> </ol>                                                                                                    |
| Health Care Quality: Measuring Physician<br>Performance                                                      | 0:19:36          | 1. Identify gaps in care/areas for improvement that<br>exist in today's US healthcare system.2. Understand<br>who the national stakeholders are in quality<br>measurement.3. Define the difference between a<br>guideline and measure.4. Describe key issues for<br>consideration when developing measures for<br>physicians.                                                   |
| Introduction to Personal Finance                                                                             | 0:23:41          | <ol> <li>Recognize the basic personal financial statements<br/>and learn how to use them.</li> <li>Discuss strategies to reduce or eliminate debt.</li> <li>Learn the basics of Investing.</li> <li>Review the importance of Life Insurance and<br/>Disability Insurance.</li> <li>Identify types of mortgages and become familiar<br/>with the home buying process.</li> </ol> |
| Malpractice 101                                                                                              | 1:09:59          | <ol> <li>Define Duty and Breach</li> <li>Understand the process of being sued</li> <li>Identify and describe Informed Consent</li> </ol>                                                                                                    |
| Medical Record Documentation: Case<br>Studies                                                                | 0:43:41          | <ol> <li>To review the purposes of the medical record.</li> <li>To discuss medical record documentation<br/>guidelines.</li> <li>To apply medical record documentation guidelines<br/>to case studies and identify poor documentation<br/>practices.</li> </ol>                                                                                                    |
| Medical Record Documentation: It's Impact<br>on Patient Care Communications,<br>Reimbursement and Compliance | 47:48            | <ol> <li>List the purposes of Medical Records.</li> <li>Understand medical record documentation<br/>principles</li> <li>Become familiar with national patient safety goals<br/>and unapproved abbreviations</li> <li>Understand the basics of reimbursement and<br/>DRG's</li> <li>Understand the physician's role in HIPAA Privacy<br/>Rule compliance</li> </ol>              |
| Navigating Through the Managed Care<br>Maze                                                                  | 0:26:59          | <ol> <li>Explain the history and current status of the<br/>managed care system</li> <li>Discuss the different reimbursement models and<br/>challenges physicians face in obtaining prompt<br/>payment for services</li> <li>Provide an overview for the future direction of<br/>managed care</li> </ol>                                                                         |

| Module Title                                             | Module<br>length | Module Objectives                                                                                                    |  |  |  |  |  |
|----------------------------------------------------------|------------------|----------------------------------------------------------------------------------------------------|--|--|--|--|--|
| Patient Safety                                           | 0:23:54          | <ol> <li>Learn some key tenets of system theory</li> <li>Consider the provision of medical care as a system</li> <li>Learn some system characteristics that can improve<br/>system reliability and thereby improve patient safety</li> </ol>                                                                                                    |  |  |  |  |  |
| Physician at Teaching Hospital (PATH)<br>Guidelines      | 0:19:20          | <ol> <li>Explain requirements for the participation and<br/>documentation of the teaching physician in E&amp;M<br/>services.</li> <li>Write examples of acceptable and unacceptable<br/>teaching physician documentation.</li> <li>Explain requirements for the participation and<br/>documentation of the teaching physician for<br/>procedures, including surgery.</li> </ol>        |  |  |  |  |  |
| Physician Employment Contracts: What<br>You Need to Know | 0:38:29          | <ol> <li>Identify key topics in contracts and contract<br/>negotiations.</li> <li>Identify key components of the most popular types<br/>of corporate structure for medical practices.</li> <li>Explain the different types of compensation<br/>packages and benefits.</li> </ol>                                                                                                    |  |  |  |  |  |
| Resident Intimidation                                    | 0:21:46          | <ol> <li>Define intimidation and recognize its prevalence in<br/>medicine</li> <li>Understand the causes and consequences of<br/>intimidation</li> <li>Recognize solutions to intimidation including:<br/>education, identification, and enforcement</li> </ol>                                                                                                    |  |  |  |  |  |
| Sleep Deprivation: Your Life and Your<br>Work            | 0:50:56          | <ol> <li>Understand sleep pressure and its physiologic basis</li> <li>Describe the impact of sleep loss</li> <li>Recognize the signs of excessive sleep loss and<br/>fatigue</li> <li>Understand successful strategies to combat the<br/>effects of sleep loss</li> <li>Learn how to adapt proper sleep hygiene<br/>guidelines to your personal practice</li> </ol>                    |  |  |  |  |  |
| Thriving through Residency                               | 1:00:21          | <ol> <li>Discuss at least three ways to shape collaboration<br/>and collegiality in the medical workplace</li> <li>List at least two ways that disagreement and<br/>conflict differ</li> <li>Discuss at least three strategies for dealing with a<br/>disruptive colleague</li> <li>List at least three areas in which workplace<br/>collaboration affects patient outcomes</li> </ol> |  |  |  |  |  |
| Understanding Clinical Trials                            | 0:24:27          | <ol> <li>Understand Clinical Trial Designs &amp; Phases of<br/>Drug Development</li> <li>Identify 4 Ethical Guidelines</li> <li>Understand Major Research Oversight Bodies</li> <li>Identify Key Research Compliance Issues</li> <li>Learn how to Prepare Research Billing Plan</li> </ol>                                                                                             |  |  |  |  |  |

.

.

.

5

•

| Module Title                                                    | Module<br>length | Module Objectives                                                                                                    |
|-----------------------------------------------------------------|------------------|----------------------------------------------------------------------------------------------------|
| What You Should Know About Gifts to<br>Physicians from Industry | 0:49:59          | <ol> <li>Analyze physician-industry relations and other<br/>basic principles of medical ethics</li> <li>Introduce AMA's Council on Ethical Judicial<br/>Affairs and it policy-making process</li> <li>Analyze specific ethical option from the AMA<br/>Code of Medical Ethics regarding physician-industry<br/>relations</li> </ol> |

· · · ·

.

б

# Learning Management System (LMS) Training Documentation

### For

## **General Manager**

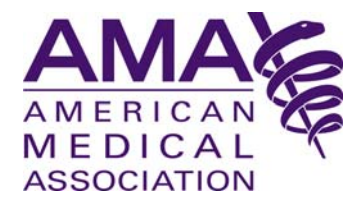

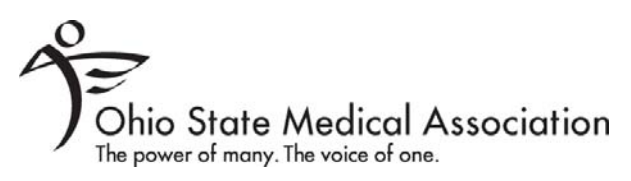

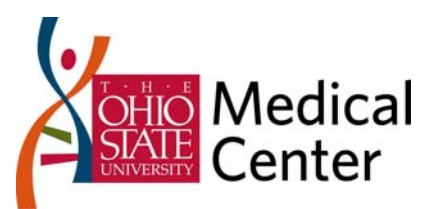

Created by

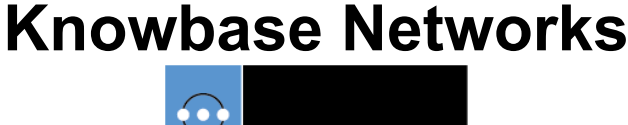

Revised: 10.01.2008

### **Technical Support**

Welcome to the Introduction to the Practice of Medicine. This series of modules is designed to complement and reinforce what is being taught in the patient setting and didactic curriculums in residency and fellowship training programs.

This online series is a collaboration between AMA, OSMA (Ohio State Medical Association) and the Ohio State University Medical Center. The modules address the ACGME general competencies and topics are identified by competency. Each module has a post assessment and a brief evaluation.

This document is designed to guide you through the deployment and management of learners, managers, learning content, assessments, surveys and more using the Knowbase Learning Management System, and to aide you in providing technical assistance to end users.

#### **Technical Requirements for the Program:**

Internet Explorer 6.0 or greater Adobe Acrobat Reader 6.0 or greater Flash Player 8.0 or greater Speakers for audio

For Questions About the Program:

Contact ipmhelp@osma.org.

#### For Technical Support:

Call us at 800.766.6762 from 8:30 A.M. to 4:30 P.M. EDT, Monday through Friday, and ask for IPM Technical Support. Or you can send us an email at <u>ipmhelp@osma.org</u>.

### **Table of Contents**

| Frequently Asked Questions         | 5  |
|------------------------------------|----|
| Logging In to the LMS              | 6  |
| Forgotten Password                 | 6  |
| The Start Page                     | 7  |
| Manage User Profile and Password   | 9  |
| Access Your Learning               | 10 |
| Take an Assessment                 | 12 |
| Navigating Assessments             | 12 |
| Types of Questions                 | 12 |
| Finalize an Assessment             | 14 |
| Retaking an Assessment             | 14 |
| Take a Survey                      | 15 |
| Types of Questions                 | 15 |
| Access Your Certificates           | 18 |
| Access Your Learners' Certificates | 19 |
| Access Your Reports                | 20 |
| Manager Reports                    | 22 |
| Sort Report Results                | 23 |
| Export Report Results              | 23 |
| Use the Learning Forum             | 25 |
| Solution Forums                    | 25 |
| Discussion Forums                  | 27 |
| View and Manage Survey Results     | 29 |
| Individual Results                 | 31 |
| Manage Filters                     | 31 |
| Share Results                      | 33 |
| Export Data                        | 36 |

Page 4 of 36

### **Frequently Asked Questions**

Below is a list of Frequently Asked Questions as it relates to usage of the Knowbase Learning Management System. Each question/statement will be followed by a brief answer and references to pages within this manual for additional, more detailed instruction.

#### How do I input new users?

Please contact your system administrator to add new users.

#### I forgot the web link for the residency training program.

The URL is: http://ipm.knowbase.com/[your organization's name or abbreviation]

1. Login to the LMS – page 6

#### A user has lost their password. Can you retrieve it for them?

You can't retrieve a user's password. What you can do is contact your system administrator to reset the password to something general the learner can use to login. Upon login, the learner can change the temporary password to something more personal.

1. User changes password - page 9

#### The user's name and/or email are incorrect on the registration form/user profile.

Please contact your system administrator to update the learner's record

#### The user logged in, but doesn't see the courses he or she is supposed to take.

Direct the employee to the myCourses section of the LMS. Click on the plus (+) sign next to the content tiers listed to view assigned courses. Note: If the employee does not see any courses posted, they may not have been assigned to the course, or may have logged in with an incorrect username/password. In either of those cases, you should contact your system administrator to ensure the learner is properly assigned to groups and that they are using the correct login.

1. myCourses section – page 10

#### When the user opens the course, he or she can't see the video.

Instruct the user to download Flash Player

1. Download Flash Player - page 10

#### The user can't locate the post-assessments.

Post-assessments can be accessed at the end of each module.

1. Access a post-assessment – page 12

#### The user can't locate the surveys.

Surveys can be loaded via a link upon passing a post-assessment.

1. Access a survey – page 15

#### How does the user access their lesson completion certificate?

Certificates can be accessed on the myScore Screen, which automatically displays upon completion of the post-assessment. 1. Open or save a certificate – page 18

#### How does the user access their program completion certificate?

Program certificates can be accessed from the last required lesson on the myScore Screen, which automatically displays after a completed post-assessment, or through the myReports section of the LMS.

1. Open or save a certificate – page 18

#### How does the user access previous certificates?

Previously created program certificates can be accessed through the myReports section of the LMS. Click "myReports" on the Start Page and then the "View My Certificates" link.

1. Open or save a certificate - page 18

#### How does the user see their testing results?

Go to myReports. Click on "Individual Test Reports". He/she will be able to view all of the tests that were completed and the final scores.

1. View test results – pages 20

### Logging In to the LMS

To access the Learning Management System (LMS), open your web browser and type the appropriate URL (http://ipm.knowbase.com/[your organization's name or abbreviation]) in the address bar and hit "Enter". You will be directed to the Login Screen pictured below.

| To login, | enter | your | "Usernar | ne" and  | "Pass | word" | and click | the Log | g In button. |  |
|-----------|-------|------|----------|----------|-------|-------|-----------|---------|--------------|--|
| -         |       |      |          | <b>\</b> |       |       |           |         |              |  |

| Features    Introduction to the Practice of Medicine UserNAME PASSWORD Eorgot your password? Click here! Log IN | Brought to you through a partnership by<br>AMARICAN<br>MERICAN<br>MEDICAL<br>ASSOCIATION |
|----------------------------------------------------------------------------------------------------|------------------------------------------------------------------------------------------|
| >> LEARNING<br>Meet your certification requirements through online learning in real time.                       | Ohio State Medical Association                                                           |
| ASSESSMENTS<br>Measure your understanding of the learning material.                                             |                                                                                          |
| >> REPORTING<br>Track your course history, assessment history and course progress.                              | Center                                                                                   |
| >> WORLD-CLASS INFORMATION<br>Have direct access to some of the nation's leading health resources.              | Together we are stronger.                                                                |

Your "Username" will be provided by the system administrator and your initial "Password" is "ipm".

| First Name :       Last Name :         Last Name :       jcarman@knowbase.com         I am a :       Resident ▼         Date of Birth :       (eg. mm/dd/yyyy)         Resident Fellow Year :       1         * Expected Program Completion Date :       (eg. mm/dd/yyyy)         Institution       1         Institution Name :       Ohio State University         Training Program :       ○         * Phone Number :       (eg. 723-723-0)         * Address Line 1 :       ○         Address Line 2 :       ○         * State :       △labarna         * Zip Code :       ○         Home       Phone Number :                                                                                                    |                                                                           |                       |
|----------------------------------------------------------------------------------------------------|---------------------------------------------------------------------------|-----------------------|
| Last Name : jcarman@knowbase.com I am a : Resident  Date of Birth :                                                                                                    | First Name :                                                              |                       |
| Email Address:       jcarman@knowbase.com         I am a:       Resident ♥         Date of Birth:           (g, mm/ddyyyy):           Resident Fellow Year:           Expected Program Completion Date:           (g, mm/ddyyyy):       Image: Completion Date:         Institution       Image: Completion Date:         Institution Name:       Ohio State University         Training Program :           * Phone Number:           (g, 723-723-724)           * Address Line 1:           Address Line 2:           * City:           * State:       Alabarna         * Zip Code :           Home                                                                                                    | Last Name :                                                               |                       |
| I am a :       Resident ♥         Date of Birth :       ●         @g.mm/dd/yyyy):       ●         Resident Fellow Year :       1         Expected Program Completion Date :       ●         @g.mm/dd/yyyy)       Institution         Institution Name :       Ohio State University         Training Program :       ●         * Phone Number :       ●         @g.training Program :       ●         * Ohio State University       ●         * Address Line 1:       ●         Address Line 2:       ●         * City :       ●         * State :       Alabarna         * Zip Code :       ●         Home       •         * Phone Number :       ●                                                                                                    | Email Address :                                                           | jcarman@knowbase.com  |
| <ul> <li>Date of Birth:<br/>(eg. mm/dd/tyyyy):</li> <li>Resident Fellow Year:</li> <li>Expected Program Completion Date:<br/>(eg. mm/dd/tyyyy)</li> <li>Institution</li> <li>Institution Name:</li> <li>Ohio State University</li> <li>Training Program:</li> <li>Phone Number:</li> <li>(eg. 723-723-723-723-723-723-723-723-723-723-</li></ul>                                                                                                    | * Tama:                                                                   | Resident 💌            |
| * Resident Fellow Year :       1         * Expected Program Completion Date :       (eg. mm/dd/yyy)         Institution       institution         * Institution Name :       Ohio State University         Training Program :       (eg. 123-123-123-0)         * Phone Number :       (eg. 123-123-123-0)         * Address Line 1 :       (eg. 123-123-123-0)         * City :       (eg. 123-123-123-0)         * City :       (eg. 123-123-123-0)         * State :       (eg. 123-123-123-0)         * City :       (eg. 123-123-123-0)         * City :       (eg. 123-123-123-0)         * City :       (eg. 123-123-123-0)         * City :       (eg. 123-123-123-0)         * City :       (eg. 123-123-123-0)         * City :       (eg. 123-123-123-0)         * City :       (eg. 123-123-123-0)         * City :       (eg. 123-123-123-123-123-123-123-123-123-123-                                                                                                    | * Date of Birth :<br>(eg. mm/dd/yyyy):                                    |                       |
| Expected Program Completion Date:<br>(g. mm/dd/yyy) Institution Institution Name: Ohio State University Training Program: Phone Number:<br>(g. 123-123-123-0) Address Line 1: Address Line 2: City: State: Alabarna Zip Code: Home Phone Number:                                                                                                    | * Resident/Fellow Year :                                                  | 1 💌                   |
| Institution Institution Name : Ohio State University Training Program : Phone Number : (g. 123-123-123-0) Address Line 1: Address Line 2: City : State : Alabama Zip Code : Home Phone Number :                                                                                                    | <ul> <li>Expected Program Completion Date<br/>(eg. mm/dd/yyyy)</li> </ul> | :                     |
| Institution Name :     Ohio State University       Training Program :     Image: Comparison of the state University       Phone Number :     Image: Comparison of the state of the state of th | Institution                                                               |                       |
| Training Program :                                                                                                    | * Institution Name :                                                      | Ohio State University |
| Phone Number :<br>(eg. 723-723-723-0) Address Line 1: Address Line 2: City : State : Alabama Zip Code : Home Phone Number :                                                                                                    | Training Program :                                                        |                       |
|                                                                                                    | <ul> <li>Phone Number :<br/>(eg. 123-123-123-4)</li> </ul>                |                       |
| Address Line 2 :                                                                                                    | * Address Line 1:                                                         |                       |
| <ul> <li>City:</li> <li>State:</li> <li>Alabama v</li> <li>Zip Code:</li> <li>Home</li> <li>Phone Number:</li> </ul>                                                                                                    | Address Line 2 :                                                          |                       |
| <ul> <li>State: Alabama </li> <li>Zip Code: </li> <li>Home</li> <li>Phone Number: </li> </ul>                                                                                                    | * City:                                                                   |                       |
| Zip Code : Home Phone Number :                                                                                                    | * State :                                                                 | Alabama 🔽             |
| Home * Phone Number :                                                                                                    | * Zip Code :                                                              |                       |
| * Phone Number :                                                                                                    | Home                                                                      |                       |
|                                                                                                    | * Phone Number :                                                          |                       |

When you login for the first time, you will need to complete the registration form, to which you will be automatically directed.

The "First Name", "Last Name" and "Email Address" fields will be filled in for you, as your system administrator has this information. If this information needs updated, please speak with your system administrator.

You must enter/select data for each required field (marked with a red asterisk) or you will not be able to complete your registration, and, therefore, your learning.

After completing the form, click the "Done" link at the bottom of the screen to save your information.

If you forget your password, you can click the "Forgot your password? Click here!" link on the login page. Enter the email address registered in the system in the field on the next screen, and then click the Submit button. Your password will be emailed to you.

| rorgori                             | wy Password                                                                                                    |
|-------------------------------------|----------------------------------------------------------------------------------------------------|
| Having tr                           | rouble signing in?                                                                                                    |
| Not being<br>To get st<br>Click the | g able to sign in can be discouraging, so we'll try to make this as easy as possible.<br>arted, enter your email address associated with your account in the form below.<br>"Submit" button to have you password sent to you. |
|                                     | ur account email address:                                                                                                    |
| Enter you                           |                                                                                                    |

### **The Start Page**

Upon logging into the LMS, you will be directed to the Start Page, pictured below. We'll review some of the navigational features and sections of the LMS that you'll be using. The Introduction to the Practice of Medicine LMS consists of learning modules, lessons and assessments; discussion and solution forums; surveys and an event calendar. Please note that only Administrators and Managers have a "mySurveys" link on the Start Page.

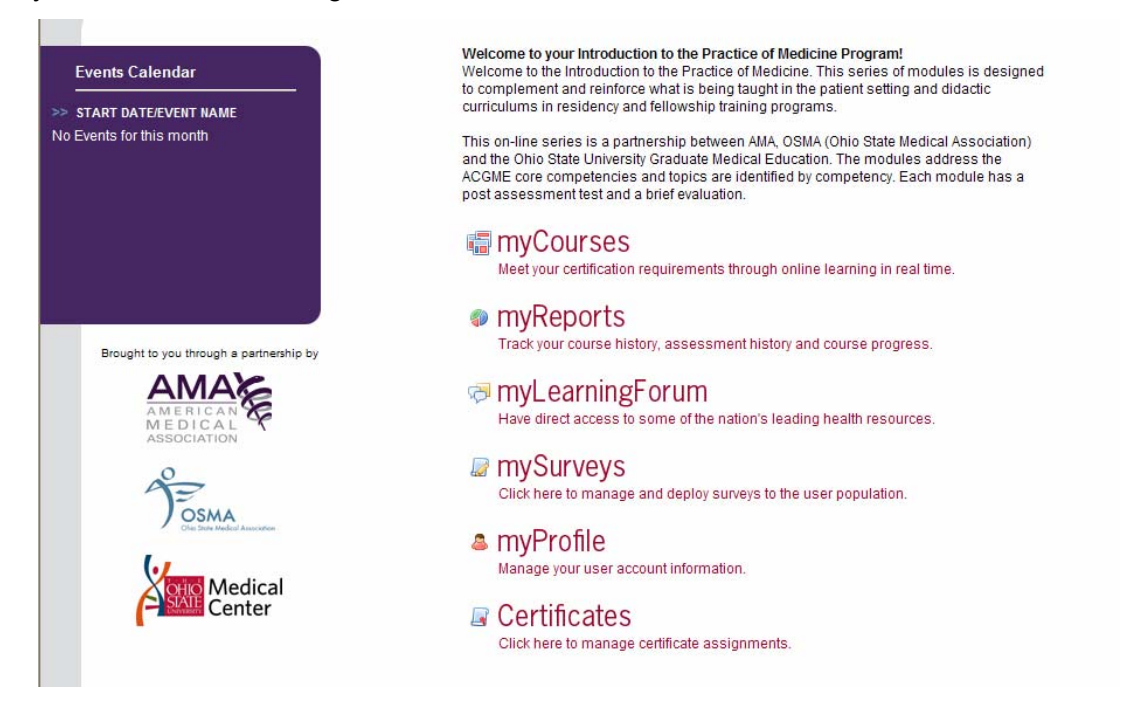

At the top of the screen, in the uppermost gray bar, you can see two buttons: *Help* and *Logout*. When you are finished working within the LMS, click *Logout* to end your session. *Help* displays contact information for technical support.

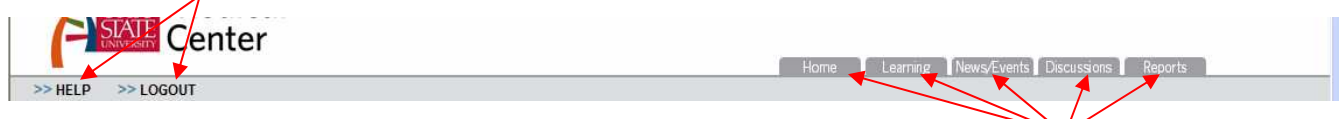

You'll also notice other buttons toward the top of the screen: *Home, Learning, News/Events, Discussions* and *Reports,* which will direct you to the various sections of the LMS. Clicking *Home* at any time will return you the Start Page. You can access your assigned learning and assessments through the *Learning* button. To view upcoming events, click the *News/Events* button, and to participate in learning discussions or access stored documents, click the *Discussions* button. To view reports for yourself and learners assigned to you, click the *Reports* button.

The buttons on the LMS header are available from every screen of the LMS.

You can also access these and other sections of the LMS via the links in the center of the Start Page:

- myCourses directs you to a catalogue of your assigned learning
- myReports directs you to the reporting section of the LMS
- *myLearningForum* directs you to both discussion and solution forums
- *mySurveys* directs you to survey reporting (available to Administrators and Managers)
- *myProfile* allows you to change your password and personal information
- Certificates allows you to view certificates earned by learners assigned to you

| The second second secon |
|----------------------------------------------------------------------------------------------------|
| myReports<br>Track your course history, assessment history and course progress.                                                                                                    |
| myLearningForum<br>Have direct access to some of the nation's leading health resources.                                                                                                    |
| MySurveys<br>Click here to manage and deploy surveys to the user population.                                                                                                    |
| Manage your user account information.                                                                                                    |
| Click here to manage certificate assignments.                                                                                                    |
|                                                                                                    |

You will also notice the event calendar in the left-hand column, from which you can access offline event information. To access an event, simply click its date or name; a pop-up window will display event details, including location, time, organizer and more.

| >> HELP >> LOGOUT                       |                                                               |                                                                                                    |  |  |  |  |  |  |
|-----------------------------------------|---------------------------------------------------------------|----------------------------------------------------------------------------------------------------|--|--|--|--|--|--|
|                                         | 💐 http://ipm.knowbase.com - Events Calendar - Microsoft 💶 🗖 🗙 |                                                                                                    |  |  |  |  |  |  |
|                                         | Name:                                                         | This is a Test Event 🔄                                                                                           |  |  |  |  |  |  |
| Events Calendar                         | Description:                                                  | Just a test for QA/QC testing.                                                                                   |  |  |  |  |  |  |
|                                         | Location:                                                     | 123 Main Office, Cleveland                                                                                       |  |  |  |  |  |  |
| >> START DATE/EVEN NAME                 | Start Date & Time:                                            | Saturday, July 15, 2006 - 12:00 PM                                                                               |  |  |  |  |  |  |
| 📅 7/15/2006 This is a Test Event        | End Date & Time:                                              | Saturday, July 15, 2006 - 1:30 PM                                                                                |  |  |  |  |  |  |
|                                         | Organizer:                                                    | John Smith                                                                                                    |  |  |  |  |  |  |
|                                         | Contact Information:                                          | 216-555-1111                                                                                                    |  |  |  |  |  |  |
|                                         | Target Audience:                                              | All                                                                                                    |  |  |  |  |  |  |
|                                         | Additional Information:                                       | This is simply a test event to test the functionality<br>of creating calendar items, as well as viewing<br>them. |  |  |  |  |  |  |
| Brought to you through a partnership by | Done 2                                                        | V Internet                                                                                                    |  |  |  |  |  |  |

You can also access the Event Calendar through the *News/Events* button in the page header. This option allows you to scroll through different months and years by clicking the month abbreviation or the "Last Year" and "Next Year" links in the heading row. To access event details, click the "Event Name".

| Last<br>Year         | Jan              | Feb    | Mar        | Apr        | Мау       | Jun      | Jul       | Aug      | Sep | Oct  | Nov      | Dec | Next<br>Year | _ |
|----------------------|------------------|--------|------------|------------|-----------|----------|-----------|----------|-----|------|----------|-----|--------------|---|
| Start Da             | te - Time        |        | End        | Date - Ti  | me        |          | Event Na  | me       |     | Targ | et Audie | nce |              |   |
| Saturday<br>12:00 PN | /, July 15,<br>∮ | 2006 - | Satu<br>PM | irday, Jul | y 15, 200 | 6 - 1:30 | This is a | Test Eve | nt  | All  |          |     |              |   |

### **Manage Your User Profile and Password**

You can change your password and update your user information through the myProfile section of the LMS. Begin by clicking the "myProfile" link on the Start Page. Remember, you can return to the Start Page at any time by clicking the *Home* button toward the top of any screen.

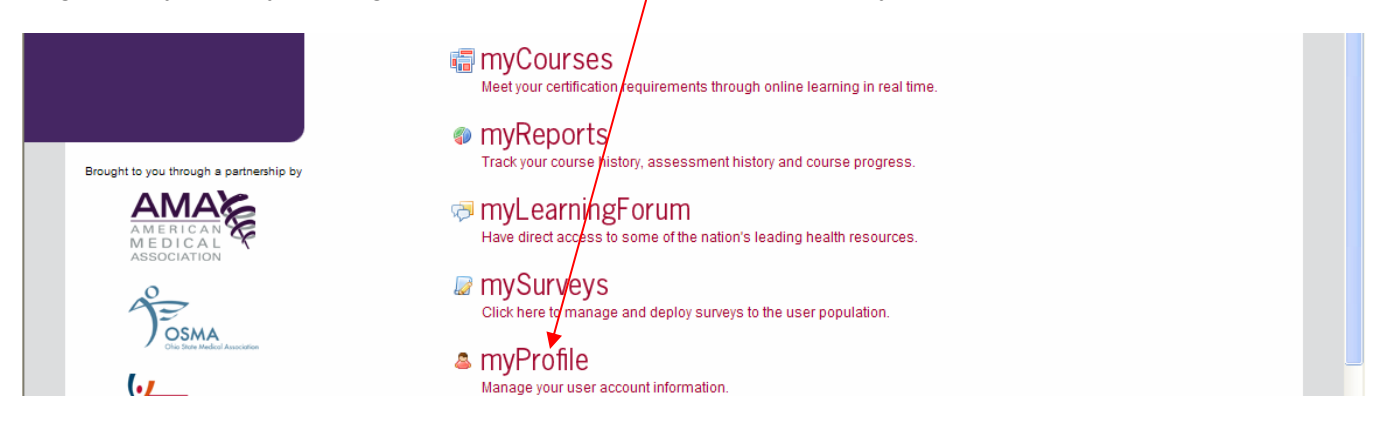

#### **CHANGE PASSWORD**

To change your password, click the "Change My Password" link on the myProfile Screen. Then, enter your "Current Password" in the appropriate field on the next screen. Create a new password by typing it into both the "New Password" and "Confirm New Password" fields. To save it, click the *OK* button.

| myProfile            |           |
|----------------------|-----------|
| Current Password     | ••••      |
| New Password         | •••••     |
| Confirm New Password | •••••     |
| (                    | OK Cancel |

#### **CHANGE PROFILE INFORMATION**

To change your personal profile information, click the "Edit My Personal Information" link on the myProfile Screen. Update your personal information in the fields provided and click the "Done" link at the bottom of the screen to save your changes. To make changes to your name or email address, please contact your system administrator.

| ٠  | Denotes a required field.                              |                   |
|----|--------------------------------------------------------|-------------------|
|    | First Name :                                           | Jeffrey           |
|    | Last Name :                                            | Maguire           |
|    | Email Address :                                        | test@knowbase.com |
| ٢  | lama :                                                 | Resident 💌        |
| *  | Date of Birth :<br>(eg. mm/dd/yyyy):                   | 12/9/2006         |
| ٠  | Resident/Fellow Year :                                 | 4                 |
| *  | Expected Program Completion Date :<br>(eg. mm/dd/yyyy) | 12/12/2007        |
| Ir | stitution                                              |                   |
| ٨  | Institution Name :                                     | test              |
|    | Training Program :                                     |                   |
| •  | Phone Number :<br>(eg. 123-123-1234)                   | 123-123-1234      |
| ٨  | Address Line 1:                                        | 12                |
|    | Address Line 2 :                                       | 12                |
| ٨  | City:                                                  | 12                |
| ٨  | State :                                                | Nou Hompohiro     |

### **Access Your Learning**

To access learning content assigned to you, either click the *Learning* button in the page header or the "myCourses" link on the Start Page.

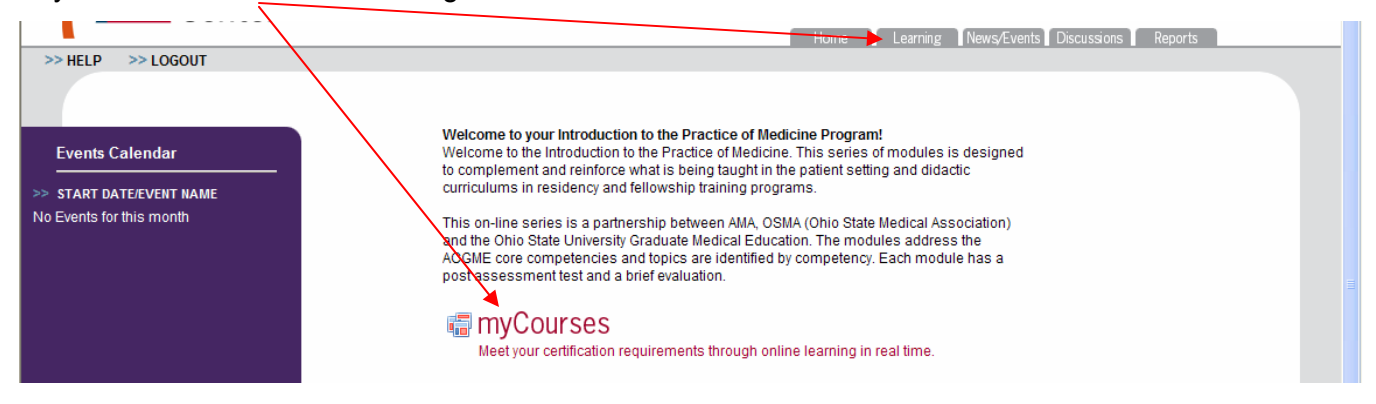

You will need **Flash Player** installed on your system to view the learning modules. If you do not have Flash Player, click <u>http://flashplayer.version-9.com/index.asp?aff=007&camp=msn\_flash\_us2&se=msn</u> to download and install it.

Content related to the ACGME requirements will be listed in an expandable menu, as pictured below. The top level of this expandable content menu contains Content Tiers, denoted by black books. Click the plus (+) sign to expand the tier and the black book icon will change to an open book.

| Introduction to the Practice of Medicine                                                           | CONTENT TIER |
|----------------------------------------------------------------------------------------------------|--------------|
| UP Professionalism 9 of 9 accessed What You Should Know About Gifts to Physicians from Implication | MODULE       |
| The Impaired Physician: Relationships, Resources, Referral,<br>Recovery                            | LESSON       |
| 🖌 📠 Medicine and the Legislative Process                                                           |              |
| After Residency: How to Obtain, Maintain and Avoid Losing<br>Your Obio Medical License             |              |

Under each content tier are modules (denoted by gray books), and under those are lessons (denoted by document icons). You will notice that the first content tier provide you with access to all courses in alphabetical order. The tiers under the first tier segment learning based upon competency. Click the appropriate title to begin the lesson. Learning that has already been accessed is marked with a green checkmark; learning you have not taken is marked with a red "x" in a circle.

Lessons open in a new window, while assessments typically load within the LMS window. Your learning modules include streaming video alongside a slide presentation. If you need to review a section, or advance to another section, you can use the navigational arrows.

| Introduction to the                                                                                        | PHYSICIAN AT TEACHING HOSPITAL (PATH) GUIDELINES                                                        | STREAMING VIDEO       |
|----------------------------------------------------------------------------------------------------|----------------------------------------------------------------------------------------------------|-----------------------|
|                                                                                                    | , JULE LALCORE JULE                                                                                     | SLIDE<br>PRESENTATION |
|                                                                                                    | Physician at Teaching Hospital (PATH)<br>Guidelines                                                     |                       |
|                                                                                                    | Julie E, Chicoine, J.D., R.N., CPC<br>Compliance Director<br>julie,chicoine@osumc.edu<br>(614) 293-2007 | E-MAIL FORM           |
| Boundostiet, P.s                                                                                           |                                                                                                    |                       |
| After you have completed this course, with the<br>MyCourses page and click on the<br>Poul-Assessment link. | Quesikality ->                                                                                          | <br>ASSESSMENT        |

Page 10 of 36

Courses currently available in the IPM program are:

- Choosing the Practice That's Right for You: Some Practical Considerations
- Coding and Documentation for Resident Physicians
- Confidentiality
- Conflict of Interest Issues Compliance
- Cultural Competency in Healthcare
- Do's and Don'ts When Dealing with Difficult Patients
- End of Life Myths
- Financing a Practice Start Up
- Fraud and Abuse Regulatory Overview Compliance
- Health Care Quality: Measuring Physician Performance
- Introduction to Personal Finance
- Malpractice 101
- Medical Record Documentation: Case Studies
- Medical Record Documentation: It's Impact on Patient Care Communications
- Navigating Through the Managed Care Maze
- Patient Safety
- Physician at Teaching Hospital Guidelines Compliance
- Physician Employment Contracts: What You Need to Know
- Resident Intimidation
- Sleep Deprivation: Your Life and Your Work
- Thriving Through Residency
- Understanding Clinical Trials Compliance
- What You Should Know About Gifts to Physicians from Industry

DISCLAIMER: The content of the modules contained in My Courses does not constitute legal advice, or express the opinion(s) of the American Medical Association, The Ohio State University Medical Center, or the Ohio State Medical Association, or their respective counsels or staff. For legal advice, the viewer should consult a legal advisor.

### Take an Assessment

After completing the lesson, you will need to take any assessments associated with it, which can be accessed at the end of each lesson. To access an assessment, click on its name. The module window will close and the assessment will load within the LMS. You will be directed to a screen similar to the one pictured below. To take the assessment, click the "Proceed to Test" link.

Testing & Evaluation Health Care Quality: An Alphabet Soup Practice-Based Learning & Improvement P**roceed to Test** 

#### NAVIGATING THE ASSESSMENT

At the bottom of each assessment screen are the navigational buttons (*Back* and *Next*) and a button to *Finish & Grade* the test. You should not grade the test until you are finished answering every question on every screen. If you do, any unanswered questions will be marked incorrect. After answering all the questions on the screen, click the *Next* button to continue to the next screen. The final screen of the test will not have a *Next* button. After filling in the final answer(s) on the last screen, click the *Finish & Grade* button to receive your score.

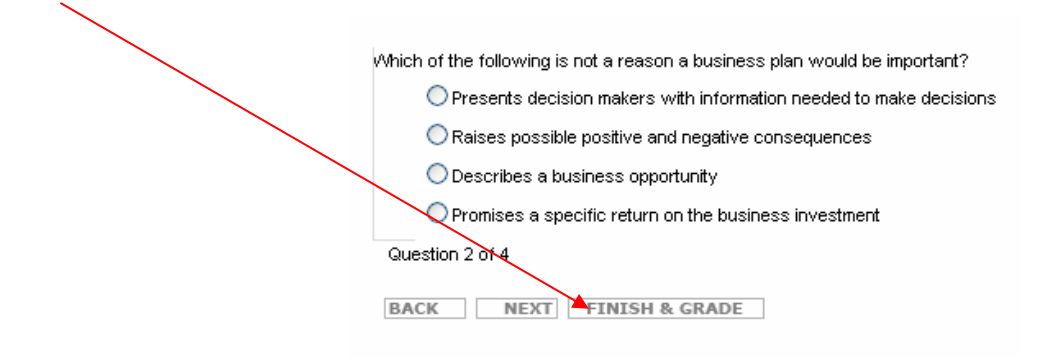

#### **TYPES OF QUESTIONS**

You may encounter One Answer, Multiple Choice, Short Answer, Matching and Open Ended questions within each assessment. We'll quickly review these question types for you.

#### One Answer

Questions with only one correct answer display as radio buttons, which allow you to choose only one from the list of answers. To make a selection, click on the radio button. A dot will appear inside the circle when an answer is selected. To change the answer, click on a different radio button.

The most common place to locate insulation in a roof system is:

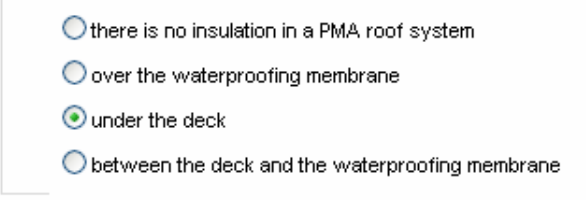

#### Multiple Choice

The correct answer may be two or more of the answers listed, displayed as checkboxes. To select an answer, click the checkbox so that a checkmark appears inside it. To deselect an answer, click the checkbox again and the checkmark will disappear.

#### QUESTION 1

| lt is Tu<br>speed | esday morning and you are checking the F.A.S.T. scores for Guest Service. You see that the Speedy Checkout and the Thank You are down. What are potential causes for the decrease in<br>y checkout? Please check all that apply. |
|-------------------|----------------------------------------------------------------------------------------------------|
|                   | Recovery is slow                                                                                                    |
|                   | Staffing is low                                                                                                    |
|                   | The STL has called in sick                                                                                                    |
|                   | Guests aren't scoring correctly                                                                                                    |
|                   | Cashier Team Member is inexperienced                                                                                                    |
|                   | All of the above                                                                                                    |
|                   |                                                                                                    |

#### Short Answer

Short Answer questions require you to match your response letter-for-letter with the correct answer. This means you must pay close attention to spelling and formatting of words. If you misspell a word, it will be marked incorrect by the auto-grading system. To enter your answer, click your mouse pointer inside the textbox and type.

| Name the primary rein | forcing membrane | used when | making a repa | ir with a mastic: |  |
|-----------------------|------------------|-----------|---------------|-------------------|--|
|                       |                  |           |               |                   |  |
| Question 3 of 19      |                  |           |               |                   |  |

#### Matching

Matching questions require you to pair items from List A (Question) to an item from List B (Answer). To make a match, enter the corresponding row letter from List A in the appropriate textbox in List B.

| atch                     | the Restorative Top Pour materia | al to the type ( | of roof it may be applied to: |  |
|--------------------------|----------------------------------|------------------|-------------------------------|--|
| A                        | Tar only                         | c 🔺              | BURmastic                     |  |
| в                        | Asphalt only                     | a                | TRP                           |  |
| с                        | Tar and Asphalt                  | Ь                | ECOlastic                     |  |
| Question 6 of 19         |                                  |                  |                               |  |
| BACK NEXT FINISH & GRADE |                                  |                  |                               |  |

#### Open Ended

Open Ended questions are essay questions that will be manually graded by your manager. To enter an answer, click your mouse pointer inside the textbox and type.

| This | is | where | your | answer | goes |  |
|------|----|-------|------|--------|------|--|
|      |    |       |      |        |      |  |
|      |    |       |      |        |      |  |

#### FINALIZING AN ASSESSMENT

The last question of each test will not have a *Next* button. Fill in your answer to the last question, and then click the *Finish & Grade* button. A confirmation box will appear. Click *OK*. You will be redirected to a survey (*page 14*) and then to the myScore screen, pictured below. The myScore screen displays your name, your score, the amount of time it took you to complete the assessment, the assessment status and all questions that you answered incorrectly (if you received a passing grade). If the administrator has set the option, you will be able to also see what the correct answers to those questions are; if not, you will only see the question.

| Sleep Deprivation: Your Life and Your Work- Session Results |                                  |
|-------------------------------------------------------------|----------------------------------|
| Professionalism                                             |                                  |
| Your Name :                                                 | Maguire, Jeffrey (Administrator) |
| Your Score :                                                | 100% (5/5)                       |
| Time :                                                      | 00:00:21<br>(ht mm:ss)           |
| Status :                                                    | Complete                         |
| Result Type :                                               | Passed                           |
| Click Here to download your new Certification               |                                  |
|                                                             |                                  |
| Inc                                                         | rrect Questions                  |

#### **RETAKING AN ASSESSMENT**

If you did not meet the accuracy requirements, or are not satisfied with your score, you may be able to retake the assessment.

If you want to change your answer to a question after clicking the *Finish & Grade* button, you will have to <u>retake the entire assessment</u>. Each time you click to start the assessment, your previous answers are archived in an instance, or testing session, within the LMS to make way for a new set of answers. Therefore, you CAN navigate *Back* and *Next* while taking the assessment without losing your answers, but, you CANNOT *Finish & Grade* the test, then go back to change one or two answers without taking the entire assessment again.

You may only take an assessment 3 times. After that point, you will no longer have access to the assessment. If you need to provide a user with access, please contact the system administrator.

### Take a Survey

Surveys are optional and can be accessed once a passing grade is attained on the assessment. Answer each screen of questions and click the *Next* button. You may navigate back and change a previous answer using the *Back* button. The last screen of the survey has a *Done* button, which you should click to finalize and submit the survey. Questions marked with a red asterisk require an answer in order to advance through the survey.

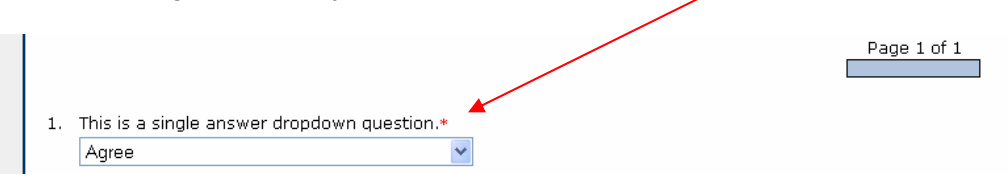

#### **TYPES OF QUESTIONS**

Surveys have several question types, including Single Answer, Multiple Choice, Short Answer, Open Ended and Matrix. We'll quickly review these question types for you.

#### Single Answer

Single Answer questions allow you to choose one option from a list of predetermined options. Single Answer questions appear as either radio buttons or dropdown boxes. To make a selection from a dropdown box, click the down arrow on the right side of the field, move your mouse over your choice to highlight it and click. The list will roll back up with your selection appearing in the field.

|    |                                                     |   |   | Page 1 of 1 |
|----|-----------------------------------------------------|---|---|-------------|
| 1. | This is a single answer dropdown question.<br>Agree | • | ] |             |

To make a radio button selection, click inside the circle next to the choice you want to make. A dot will appear inside the circle when it is selected. To change your selection, simply click inside another radio button.

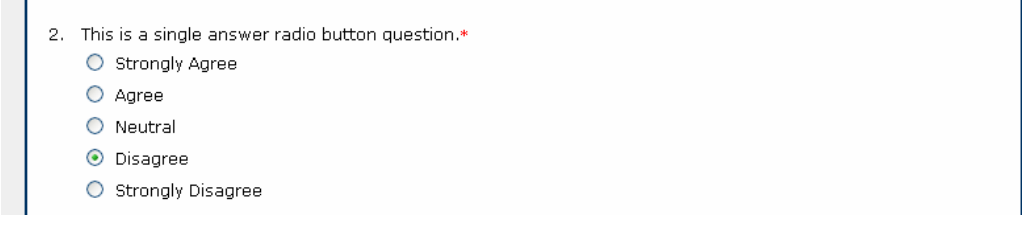

#### Multiple Choice

Multiple Choice questions allow you to make multiple selections from a list of predetermined answers using checkboxes. To make a selection, click inside the checkbox. When an item is selected a checkmark appears within the checkbox. To deselect an answer, click the checkbox again and the checkmark will disappear. It may also include an "Other" option. If you select "Other", you must specify what "Other" is in the textbox.

| 3. This is a multi | ple choice question.* |
|--------------------|-----------------------|
| 🗌 Choice 1         |                       |
| 🗹 Choice 2         |                       |
| 🔲 Choice 3         |                       |
| 🗹 Other, pla       | ease specify          |
| My answ            | er                    |

#### Short Answer

Short Answer questions allow you to enter short, or one-line, answers to a question. To enter your answer, click your mouse inside the textbox and type. Please note that some questions will require you to enter information in a specific format. For example, if a field requires a date, you must enter it in the format mm/dd/yyyy, where "mm" is the two-digit month, "dd" is the two-digit day and "yyyy" is the four-digit year. Such questions will have an example format for you to the right of the field.

| 4. | This is a short a | nswer date question.* |
|----|-------------------|-----------------------|
|    | 01/03/2006        | mm/dd/yyyy            |

Some fields will require that you enter a number, while others accommodate multiple-line and answer ranking. Multiple-line Short Answer questions allow you to provide an answer for any number of related items.

| 6. | . This is a multiple line short answer question.<br>Enter your answer for each option given. |       |  |  |  |  |
|----|----------------------------------------------------------------------------------------------|-------|--|--|--|--|
|    | Option 1                                                                                     | Red   |  |  |  |  |
|    | Option 2                                                                                     | Blue  |  |  |  |  |
|    | Option 3                                                                                     | Green |  |  |  |  |
|    |                                                                                              |       |  |  |  |  |

Ranking questions allow you to assign a number to the value of listed items as they appeal to you, or to order the answers in chronological sequence.

| 5. | This is a ranking question.<br>Rank the items below, using numeric values starting with 1. |   |  |  |  |  |
|----|--------------------------------------------------------------------------------------------|---|--|--|--|--|
|    | Option 1                                                                                   | 3 |  |  |  |  |
|    | Option 2                                                                                   | 1 |  |  |  |  |
|    | Option 3                                                                                   | 2 |  |  |  |  |

#### Open Ended

Open Ended questions are similar to Short Answer questions, except they allow for long, multiplesentence responses to a question. The field is much larger, making it easy for you to see about five lines of text at one time. To enter your answer, click your mouse inside the comments box and type.

| 7. | This is an open ended question. |              |
|----|---------------------------------|--------------|
|    |                                 | ^            |
|    |                                 |              |
|    |                                 |              |
|    |                                 | $\mathbf{Y}$ |

#### <u>Matrix</u>

There are several types of Matrix questions, but they all follow the same basic principle. You will make selections based on items in the heading column (furthest to the left) and heading row (top-most row). In the example below, the question wants to know what feelings the respondent associates with the colors in the heading column (Red, Green and Blue). Respondents can make multiple selections from the list of predetermined answers, listed in the heading row. These Matrix questions can also use radio buttons to allow only one answer per row.

| В. | This is a matrix questic<br>How does each color mak |       |     |       |         |      |
|----|-----------------------------------------------------|-------|-----|-------|---------|------|
|    |                                                     | Нарру | Sad | Angry | Excited | Free |
|    | Red                                                 |       |     |       |         |      |
|    | Green                                               |       |     |       |         |      |
|    | Blue                                                |       |     |       |         |      |

Another Matrix question has short textboxes in each column, where you can type in your own responses to the corresponding heading row and column. To enter an answer, click inside the textbox and type.

| 9. | This is a matrix question that allows short answers in each row |
|----|-----------------------------------------------------------------|
|    | How do these colors make you feel in a given room?              |

|       | Kitchen | Bedroom | Bathroom |
|-------|---------|---------|----------|
| Red   | happy   | overwh∉ | nothing  |
| Blue  | happy   | warm    | free     |
| Green | calm    | tired   | nothing  |

Rating Matrix questions give you a specified scale (heading row) on which you will rate the items in the heading column. You are allowed to make only on selection per row.

| 11. | 11. This is a matrix rating question.<br>Rate these colors by their appeal in the living room, with 1 being the most appealing. |   |   |   |  |  |  |  |
|-----|----------------------------------------------------------------------------------------------------|---|---|---|--|--|--|--|
|     |                                                                                                    | 1 | 2 | 3 |  |  |  |  |
|     | Red                                                                                                    | ۲ | 0 | 0 |  |  |  |  |
|     | Green                                                                                                    | 0 | ۲ | 0 |  |  |  |  |
|     | Blue                                                                                                    | 0 | 0 | ۲ |  |  |  |  |

### **Access Your Certificates**

Upon successful completion of a course lesson and assessment, you will be given a certificate of completion. For some courses, you are required to print and submit a copy of this certificate in order to receive credit for the course. Ask your system administrator or manager if any of your courses require this. To access your certificate, click the "Click Here to download your new Certificate" link on the myScore Screen.

|         | \        |                                                                                                    |                                                                                                    |  |
|---------|----------|----------------------------------------------------------------------------------------------------|----------------------------------------------------------------------------------------------------|--|
| >> HELP | > LOGOUT |                                                                                                    |                                                                                                    |  |
|         |          | Sleep Deprivation: Your Life and Your Work- Session Results<br>Professionalism<br>Your Name :<br>Your Score :<br>Time :<br>Status :<br>Status :<br>Status :<br>Click Here to download your new Certification<br>Incorrect Questions | Maguire, Jeffrey ( <i>Administrator</i> )<br>100% (5 / 5)<br>00:00:21<br>(@tamas)<br>Complete<br>Passed |  |
|         |          |                                                                                                    |                                                                                                    |  |

In the pop-up dialogue box, click the *Open* button to view and/or print the certificate, or click *Save* to save the certificate PDF to your hard drive.

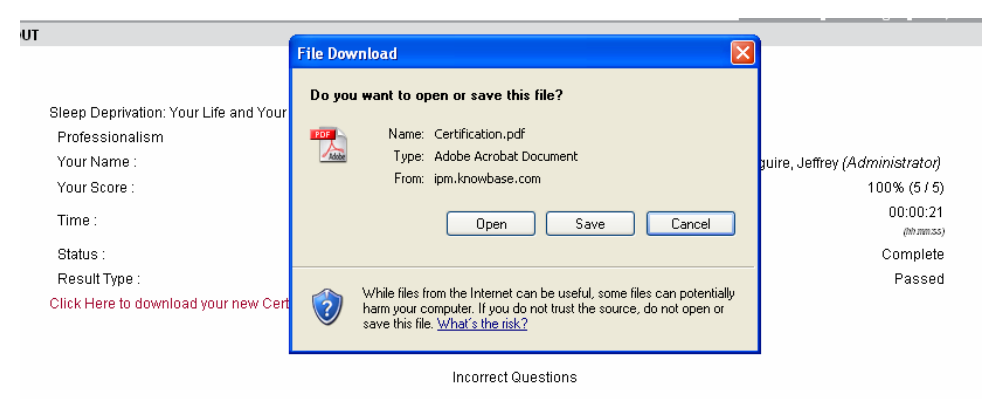

If you choose to *Open* the certificate, Adobe Acrobat Reader will launch on your computer, displaying the certificate. You can print or save your certificate from Acrobat Reader.

Some IPM programs will require you to complete a specific number of courses. Upon completion of those courses, you will receive a Program Completion Certificate.

You can **access a previously created certificate** through the myProfile section of the LMS. Click the "myProfile" link on the Start Page and then click the "View My Certificates" link. You will see a listing of all completed certificates. To view one, click the appropriate "Click Here to download your new Certificate" link.

| Below you wil                                         | find a list of all of the                                 | current certificate | es you have receive | ed. |  |  |
|-------------------------------------------------------|-----------------------------------------------------------|---------------------|---------------------|-----|--|--|
| Return to My Repo                                     | rts                                                       |                     |                     |     |  |  |
| Sleep Depr<br>Received On: 2/22<br>Click Here to down | Vation: Your Life a<br>V2007<br>Noad your new Certificate | and Your Work       | Course              |     |  |  |
| Malpractice                                           | 101 Course                                                |                     |                     |     |  |  |
| Deserved Ore 0/0/                                     |                                                           |                     |                     |     |  |  |

### **Access Your Learners' Certificates**

To view certificates for your learners, or modify their assignments to certificates, begin by clicking the "Certificates" link on the Start Page. On the next screen, enter the learner's first or last name in the textbox, and then click the "Search" link.

| User Certificate Administration         |  |
|-----------------------------------------|--|
| Enter A User's Last Name : smith Search |  |

The page will refresh to show a table of all users with that name. If you don't know how to spell the entire name, enter as many letters as you can and the system will return all users with that letter combination in their name.

|        | 0.5  |                                |                          |              |          |                         |
|--------|------|--------------------------------|--------------------------|--------------|----------|-------------------------|
|        |      | Enter A                        | User's Last Name : smith | Sea          | rch      |                         |
| Update | ld   | Login                          | First Name               | Last Name    | Туре     | Reporting Group         |
| Update | 75   | macy.smith@osumc.edu           | Macy                     | Smith        |          | Cardiovascular Medicine |
| Update | 898  | scott.rinesmith@osumc.edu      | Scott                    | Rinesmith    |          | Gastroenterology        |
| Update | 933  | vance.smith@osumc.edu          | Vance                    | Smith        | Resident | General Surgery         |
| Update | 1054 | geoffrey.smith@osumc.edu       | Geoffrey                 | Smith        | Resident | Internal Medicine       |
| Update | 1055 | wendy.smith2@osumc.edu         | Wendy                    | Smith        | Resident | Internal Medicine       |
| Update | 1195 | reynell.harder smith@osumc.edu | Reynell                  | Harder Smith |          | Ophthalmology: Cornea   |
| Update | 1225 | tyler.smith@osumc.edu          | Tyler                    | Smith        |          | Orthopaedic Surgery     |
| Update | 1354 | shane.smith@osumc.edu          | Shane                    | Smith        |          | Radiology               |
| Update | 1491 | Jason.Smith@osumc.edu          | Jason                    | Smith        | Resident | Critical Care Surgery   |
| Update | 1493 | lori.smith2@osumc.edu          | Lori                     | Smith        |          | Otolaryngology          |
| Update | 1503 | niti.smith@osumc.edu           | Niti                     | Smith        | Resident | Anesthesiology          |
| Update | 1504 | thomas.smith@osumc.edu         | Thomas                   | Smith        | Resident | Anesthesiology          |

Find the learner's name in the table and click the appropriate "Update" link. You are able to see which certificates the learner has earned in the "Currently Assigned Certificates" table, if any. By clicking the appropriate "Remove" link, you can remove the certificate assignment from the user, requiring them to retake the course and pass the assessment again.

#### **User Certificate Administration**

| Rinesm    | ith, Scott - Gastroenterology                                                              |   |  |  |  |
|-----------|--------------------------------------------------------------------------------------------|---|--|--|--|
| Currently | Assigned Certificates :                                                                    |   |  |  |  |
| Remove    | Certificate                                                                                |   |  |  |  |
| Remove    | After Residency: How to Obtain, Maintain and Avoid Losing Your Ohio Medical License Course |   |  |  |  |
| Remove    | Confidentiality Course                                                                     |   |  |  |  |
| Remove    | Malpractice 101 Course                                                                     |   |  |  |  |
| Remove    | Remove Sleep Deprivation: Your Life and Your Work Course                                   |   |  |  |  |
| Remove    | The Impaired Physician: Relationships, Resources, Referral, Recovery Course                |   |  |  |  |
| Assign A  | Certificate :                                                                              |   |  |  |  |
| Busines   | s Plan Development: Key Considerations for Physicians Course                               | * |  |  |  |
| Add       |                                                                                            |   |  |  |  |
| Previous  | Lectures : 0 Update Number                                                                 |   |  |  |  |
| Done      |                                                                                            |   |  |  |  |

Likewise, you can assign a certificate to the user by selecting the name of the course for which you want the certificate assigned from the "Assign A Certificate" dropdown box. Then, click the "Add" link below the dropdown to complete the assignment. You can use this if your learner completes equivalent training offline or from another source. You can also track how many offline courses the learner has completed, by updating the number in the "Previous Lectures" textbox, and then clicking the "Update Number" link next to it.

When you're finished viewing and/or updating the learner's certificates, click the "Done" link at the bottom of the screen to save your changes.

### **Access Your Reports**

To review your current testing status or detailed reports on the tests you and your direct reports have taken, click the "myReports" link on the Start Page.

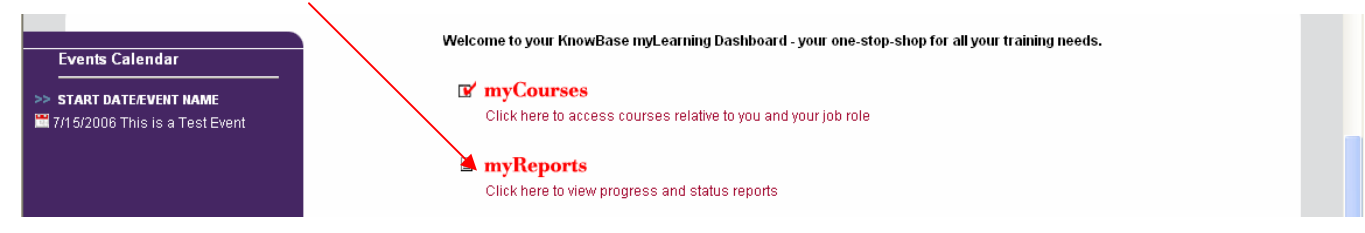

myReports has four sections, as pictured below: "Current Testing Status", "Individual Test Reports", "Manager Reports" and "Grade Tests (Managers Only)". Only managers and administrators have access to "Manager Reports" and "Grade Tests".

| myReports                                                     |                                                                                                    |
|---------------------------------------------------------------|----------------------------------------------------------------------------------------------------|
| Review your current testing status or detailed reports of eve | ny test you have taken.                                                                                         |
| Current Testing Status 🕑                                      | Individual Test Reports 🗩                                                                                       |
| Click here to obtain a summary report of your current         | Click here if you want to review your total testing<br>history, every instance of all tests you have taken will |
| (tests you have and have not taken)                           | be displayed.                                                                                                   |
| Manager Reports (Managers Only) 🕑                             | Grade Tests (Managers Only) 🖻                                                                                   |
| Click here to create available reports for your groups.       | Click here to grade tests for users of your groups.                                                             |

#### **CURRENT TESTING STATUS**

1

Clicking "Current Testing Status" will direct you to a summary listing of all the assessments assigned to you and their statuses, including score and time and date taken. To access individual score reports, click the assessment name.

| myReports                                                                                                    |                                        |              |       |              |                       |  |
|----------------------------------------------------------------------------------------------------|----------------------------------------|--------------|-------|--------------|-----------------------|--|
| CURRENT TESTING STATUS<br>Return to Reports Main<br>Click the desired Test Name to obtain detailed information reguarding the test and your performance.<br>(performance criteria required, questions you missed, etc.) |                                        |              |       |              |                       |  |
| Course Name Lesson Name                                                                                                    | Test Name                              | Status       | Score | Time         | Date Taken            |  |
| Test 1                                                                                                    | This is a Test Test                    | Not<br>Taken | 50%   | 22 sec       | 7/17/2006 11:18:08 AM |  |
| Test Module                                                                                                    | MMO Code of Conduct Post<br>Assessment | Not<br>Taken | 100%  | 1 min 24 sec | 3/16/2006 9:16:15 AM  |  |
| Test Module                                                                                                    | new test                               | Not<br>Taken | 0%    | 3 sec        | 2/8/2006 10:12:11 AM  |  |

This will display a simple report, pictured below, that shows the "Minimum Score Required to Pass", your "Score", "Time" it took you to complete the assessment, assessment "Status" and "Date Taken".

| myReports                                                     |                              |
|---------------------------------------------------------------|------------------------------|
| Business Plan Development: Key C<br>Return To Previous Report | onsiderations for Physicians |
| Score:                                                        | 50%                          |
| Time:                                                         | 5 min 10 sec                 |
| Status:                                                       |                              |
| Date Taken:                                                   | 7/17/2006 10:51:58 AM        |

#### INDIVIDUAL TEST REPORTS

Each time you take an assessment, it creates an instance of your testing results. Through "Individual Test Reports", you can review your assessment results for each instance of taking an assessment, with the most recent instance at the top. To view instance results, click the appropriate "Test Name".

| myReports                         |                                          |                                                                                |          |         |                 |                          |
|-----------------------------------|------------------------------------------|--------------------------------------------------------------------------------|----------|---------|-----------------|--------------------------|
| NDIVIDUAL TE<br>Return to Repo    | ST REPORTS<br>rts Main                   |                                                                                |          |         |                 |                          |
| Click the desire<br>performance c | ed Test Name to o<br>riteria required, q | obtain detailed information regarding the test a<br>uestions you missed, etc.) | and your | perform | nance.          | -                        |
| Download this                     | report as a sprea                        | dsheet ready CSV file                                                          | /        |         |                 |                          |
| Course Name                       | Lesson Name<                             | Test Name                                                                      | Status   | Score   | Time            | Date Taken               |
| Test Module                       | test                                     | Business Plan Development: Ke<br>Considerations for Physicians                 |          | 0%      | 27 sec          | 7/17/2006<br>11:13:11 AM |
| Test Module                       | test                                     | Business Plan Development: Key<br>Considerations for Physicians                |          | 0%      |                 | 7/17/2006<br>11:12:54 AM |
| Test Module                       | test                                     | Business Plan Development: Key<br>Considerations for Physicians                |          | 0%      |                 | 7/17/2006<br>11:12:29 AM |
| Test Module                       | test                                     | Business Plan Development: Key<br>Considerations for Physicians                |          | 0%      | 25 sec          | 7/17/2006<br>11:08:12 AM |
| Test Module                       | test                                     | Business Plan Development: Key<br>Considerations for Physicians                |          | 50%     | 5 min 10<br>sec | 7/17/2006<br>10:51:58 AM |
| Test Module                       |                                          | MMO Code of Conduct Post Assessment                                            |          | 100%    | 1 min 24<br>sec | 3/16/2006<br>9:16:15 AM  |
|                                   |                                          |                                                                                |          |         |                 |                          |

Upon clicking the "Test Name", you will be directed to a simple report, pictured below, that shows the "Minimum Score Required to Pass", your "Score", "Time" it took you to complete the assessment, assessment "Status" and "Date Taken".

| myReports                                                        |                      |
|------------------------------------------------------------------|----------------------|
| MMO Code of Conduct Post Assessment<br>Return To Previous Report |                      |
| Minimum Score Required to Pass:                                  | 76%                  |
| Score:                                                           | 100%                 |
| Time:                                                            | 1 min 24 sec         |
| Status:                                                          |                      |
| Date Taken:                                                      | 3/16/2006 9:16:15 AM |

#### MANAGER REPORTS

Managers and administrators have access to several reports to track and view the progress of their learners. Reports gather information from the various assessments taken by learners and can be customized by date and reporting groups. Managers can access these reports from the myReports Screen by clicking the "Manager Reports (Managers Only)" link.

| myReports                                                                                                    |                                                                                                    |
|----------------------------------------------------------------------------------------------------|----------------------------------------------------------------------------------------------------|
| Review your current testing status or detailed reports of eve                                                                             | ry test you have taken.                                                                                                    |
| Current Testing Status<br>Click here to obtain a summary report of your current<br>testing status.<br>(tests you have and have not taken) | Individual Test Reports  Click here if you want to review your total testing history; every instance of all tests you have taken will be displayed. |
| Manager Reports (Managers Only) 🕑<br>Click here to create available reports for your groups.                                              | Grade Tests (Managers Only) D<br>Click here to grade tests for users of your groups.                                                                |

Available reports are listed in the "Select a Report" dropdown box, as pictured below. To select a report, click the arrow on the right-hand side of the dropdown field so that the available reports list appears. Highlight and click the report name you wish to view. The dropdown should roll back up with the selected report name appearing in the field. To customize your report, select a date range in the first row, which will limit your results to assessments completed within that timeframe.

| myReports<br>Welcome to the Ma<br>How to Create a Re<br>1. Select a Report<br>2. If, after selecting<br>outcome.<br>3. Click the Next bu | nager Reports<br>port<br>from the drop-down list.<br>the desired Report, additional items are requested, c<br>utton. | complete the item requests based upon your desired |    |
|----------------------------------------------------------------------------------------------------|----------------------------------------------------------------------------------------------------|----------------------------------------------------|----|
|                                                                                                    | from                                                                                                    | to                                                 |    |
| Select a Date<br>Range                                                                                                    | Jul 💙 17 💙 2006 💙                                                                                                    | Jul 💙 18 💙 2006 💙                                  |    |
| Select a Report                                                                                                    | Average Test Scores                                                                                                  | ✓ Next                                             | t→ |
| Reporting Groups:                                                                                                    | Average Test Scores                                                                                                  |                                                    |    |
| Tests:                                                                                                    | Final Test Scores By Organization                                                                                    |                                                    |    |
|                                                                                                    | Summary of Tests Taken Overall                                                                                       |                                                    |    |
|                                                                                                    | Users Who Have Not Logged-In                                                                                         |                                                    |    |
|                                                                                                    | Single User Reports                                                                                                  |                                                    |    |
|                                                                                                    | Top X Percent of Questions Answered Incorrectly                                                                      |                                                    |    |
|                                                                                                    | Top X Percent of Questions Answered Correctly<br>Current Testing Status for Your Groups                              |                                                    |    |
|                                                                                                    | Survey Reports                                                                                                    |                                                    |    |
|                                                                                                    | Assessments On-Time                                                                                                  |                                                    |    |
|                                                                                                    | Assessments Past Due                                                                                                 |                                                    |    |

Then, you may need to select which reporting groups you want to include in your report. To select a reporting group, click the checkbox next to the reporting group name. When a reporting group is selected, a checkmark appears inside the checkbox. To deselect a reporting group, click the checkbox again and the checkmark will disappear.

| Science a nepore     | ATCINEC 1001 000100 | IT VAL |
|----------------------|---------------------|--------|
| Reporting<br>Groups: | Others              |        |
| Tests:               |                     |        |

Finally, you may need to select which assessments you want to include in your report by checking the appropriate checkboxes. Then click the "Next" button located to the right of the "Select a Report" field.

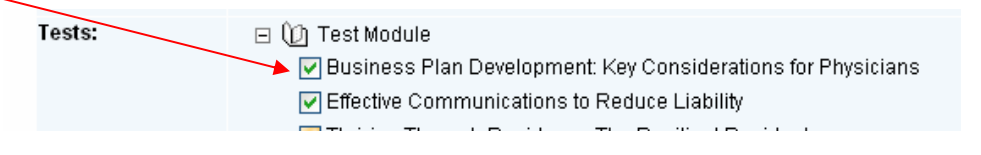

Upon running a report, you may also have options to sort the results and to export the results as a spreadsheet-ready CSV file, as pictured below.

| Company Log-In Record<br>This report shows the number of authorized users within any organization who have logged onto this system.<br>Return to the select report                                                                                                    |                                            |           |              |                       |  |
|----------------------------------------------------------------------------------------------------|--------------------------------------------|-----------|--------------|-----------------------|--|
| Dates:                                                                                                    | 1/1/2005 to 7/26/2005                      |           |              |                       |  |
| Reporting                                                                                                    | Groups: Others                             |           |              |                       |  |
| Download T                                                                                                    | his Report As A Spreadsheet Ready CSV File |           |              |                       |  |
| Group Nar                                                                                                    | ne First Name                              | Last Name | User Name    | Last Login            |  |
| Others                                                                                                    | Robert                                     | Horton    | Rob Horton   | 4/19/2005 11:21:46 AM |  |
| Others                                                                                                    | Jim                                        | Marshall  | Jim Marshall | 4/25/2005 9:41:46 AM  |  |
| Others                                                                                                    | Joseph                                     | Pangburn  | Joe Pangburn | 6/3/2005 11:01:41 AM  |  |
| Others                                                                                                    | Gene                                       | Squires   | Gene Squires | 4/27/2005 7:31:16 AM  |  |
| Sort by Select a field to sort by<br>Then by Select a field to sort by<br>Then by Select a field to sort by<br>Then by Select a field to sort by<br>Then by Select a field to sort by<br>Then by Select a field to sort by<br>Select a field to sort by<br>Select a field to sort by |                                            |           |              |                       |  |
| Then by                                                                                                    | Select a field to sort by Y                |           |              |                       |  |

To **sort results**, select a sorting option in the first dropdown (first consideration) and subsequent dropdowns as you'd like. Then, click the *Sort* button.

To **export the report** as a spreadsheet-ready CSV file, click the link above the table, and then click either *Open* to open the exported report with your computer's default spreadsheet software, or *Save* to save the exported report to your hard drive or a disk.

Here is a summary of many of the reports available through the LMS:

#### Average Test Scores

This report will help you keep track of the progress of your direct reports by listing the average test scores for the specified tests. The test score you will see is the average score for all of the times that a particular test was taken by all users under your authority. For instance, if only 5 of the 8 users under your authority have taken a particular test, the average score would only reflect the tests taken by the 5 users, but would provide no indication that 3 users have not taken this test.

#### **Company Log-In Record**

This report shows the users of the selected reporting group(s) who have logged in within the specified time span as well as the last date of their log-in.

#### **Final Test Scores by Organization**

This report shows a listing of the final test scores for all learners within the selected reporting groups for the selected assessments.

#### Summary of Tests Taken Overall

This report indicates just how far all of the employees under your authority have progressed through this training system. It lists the total number of authorized users, and, of those, the number of users who have taken each of the tests in the module, along with the number of users who have recorded a final score for each test.

#### Summary of Tests Taken by Group

This report indicates how far a specific group has progressed through this training system. The numbers reported only reflect information for the group(s) selected on the previous screen. The report lists the total number of authorized users in the selected group, and, of those users, the number who have taken the tests for each module, along with the number of users who have recorded a final score for each test.

#### Users Who Have Not Logged In

This report lists the number of authorized users within the organization who have not logged into the system.

#### Single User Reports

This report displays a full list of system users with links to three reports for each user: "Individual Test Results", "Test Score History" and "User Login History", as pictured below.

| <b>Reporting Group Name</b> | First Name | Last Name | User Name       |                         | Reports            |                    |
|-----------------------------|------------|-----------|-----------------|-------------------------|--------------------|--------------------|
| Others                      | Ettienne   | Alicea    | Ettienne Alicea | Individual Test Results | Test Score History | User Login History |
| Others                      | Terry      | Banas     | TerryBanas      | Individual Test Results | Test Score History | User Login History |

Individual Test Results displays a score report for each test the learner has taken.

*Test Score History* displays a report of scores for all of the instances (attempts) the learner has for each of the assessments.

User Login History displays a report of the dates, times and durations of the learner's logins.

#### **Top X Percent of Questions Answered Incorrectly**

This report contains the top X% of test questions answered incorrectly for the selected assessment, where "X" is the value the Manager selects by entering an integer into the "Percentage" field. This field will appear after this report is selected from the dropdown list.

|             | This Old Aouse Paint Evaluation     | Training Tour Exterior 201 Test |
|-------------|-------------------------------------|---------------------------------|
|             | What Happens When Something Happens | Workplace Violence Evaluation   |
| Percentage: |                                     |                                 |

#### **Top X Percent of Questions Answered Correctly**

This report contains the top X% of test questions answered correctly for the selected assessment, where "X" is the value that the Manager selects by entering an integer into the "Percentage" field. This field will appear after this report is selected from the dropdown list.

#### **Resident Data Report**

If you need a complete report of residents assigned to you, you can access the Resident Data Report. This report gives you contact information, reporting group, program name and let's you know the last update to the learner's profile information.

#### **Certificate Report**

For a quick list of certificates earned by your learners, open the Certificate Report. It lists all learners assigned to you and a "Y" for yes or "N" for no in certificate columns to provide an easy-to-read view of courses completed by the user. If you're looking for a specific learner, enter that learner's name in the textbox above the table, and then click the "Filter" link.

#### **IPM Completion Report**

This report lets you know which of your learners has successful completed their IPM requirements, including the date they completed the final course.

Additional reports may be available. Administrators have the authority to select which reports appear in the dropdown box and manage this feature through the System Administration Website (*page 37*).

### **Using the Resource Forum**

The Resource Forum contains a Resource Center, which stores documents and files, as well as discussion forums for you to communicate with your peers and direct reports. To access a listing of resource and discussion forums, either click the *Resources* button in the page header or the "myResourceForum" link on the Start Page.

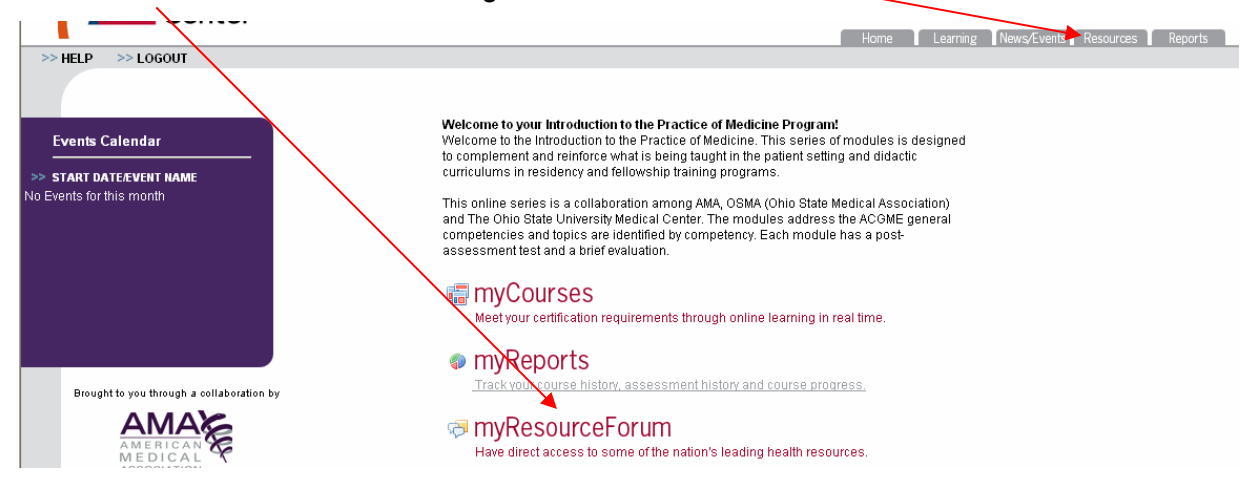

The main page of the Resource Forum lists three sections: "View Your Institution's Resources", which contains downloadable documents, files and links from your institution, "View Your Introduction to the Practice of Medicine Resources", which contains nationally applicable reference information and resources, and "View Discussions", which offers you the ability to discuss topics with colleagues at your institution.

| myResourceForum                                                                                                    |                                                                                                    |  |  |
|----------------------------------------------------------------------------------------------------|----------------------------------------------------------------------------------------------------|--|--|
| Welcome to the ResourceForum. This area works as both a reference library and a discussion forum. Visit this page to access resources specific<br>to your institution and to all graduate medical education programs and to engage your colleagues in a threaded message discussion. |                                                                                                    |  |  |
| SELECT FORUM BELOW                                                                                                    |                                                                                                    |  |  |
| View Your Institution's Resources                                                                                                    | This section contains downloadable documents, files and links from your institution.                                                                                                    |  |  |
| View Your Introduction to the<br>Practice of Medicine Resources                                                                                                    | This section contains nationally applicable reference information and resources.                                                                                                    |  |  |
| View Discussions                                                                                                    | This section offers you an opportunity to discuss topics with your colleagues at your institution. You may read,<br>post, and respond to messages within each topic in the selected forum. |  |  |

#### **VIEW YOUR INSTITUTION'S RESOURCES**

Upon clicking the "View Your Institution's Resources" link on the myResourceForum page, you'll see a listing of all Resource forum categories. Remember, resource forums store documents and files, such as hand-outs, slideshows, etc. To access a resource forum, click its name. Administrators add Solution Center categories through the System Administration Website (*page 48*).

| mySolutions                                              | l |
|----------------------------------------------------------|---|
| Here you will find documents that support your learning! |   |
| Please select a category from the list below:            |   |
| Ethics and Professionalism                               |   |
| Licensure and Certification                              |   |
| Sleep Deprivation                                        |   |
|                                                          |   |

Within the category, you will see a listing of available files. In our sample below, there are three documents. Next to the file "Name" are the "Date" the resource was posted to the Solution Center and "Options" to "Edit" or "Delete" the file. Please note that only those assigned the privilege to can "Edit" or "Delete" resources. To access a file, click its name.

| nySolutions                                                                                                 |                                 |
|----------------------------------------------------------------------------------------------------|---------------------------------|
| General Roofing Information<br>Return To mySolutions Main<br>Post a Document<br>Assign Access To This Forum |                                 |
| Name                                                                                                    | Date Options                    |
| Glossary                                                                                                    | 2/8/2006 10:46:15 AM 🛃 🔂        |
| Roofing Publications and Subscription Information                                                           | 2/8/2006 11:20:00 AM Edit Delet |
| Websites                                                                                                    | 2/8/2006 11:20:12 AM Edit Delet |
|                                                                                                    |                                 |

When you click to access a file, a pop-up will ask you if you want to Open or Save it. To view it, click Open; to save it to your hard drive, click Save. Please note that you must have compatible software installed on your computer to view/open a file.

If you have been assigned the privilege, you can **post a new file** to the Solution Center forum by clicking the "Post a Document" link on the category's main page.

| mySolutio | ns                    |                      |             |
|-----------|-----------------------|----------------------|-------------|
| Genera    | l Roofing Information |                      |             |
| Return    | To mySolutions Main   |                      |             |
| Post a    | Document              |                      |             |
| Assign    | Access To This Forum  |                      |             |
| Name      |                       | Date                 | Options     |
| Gloss     | าง                    | 2/8/2006 10:46:15 AM | Edit Delete |

Then enter a file "Name" and click *Browse…* to locate the file on your hard drive. When you have selected your file, click OK to post it to the Solution Center.

Files are only available to those who have been assigned access to the category in which the files are stored. Those given the privilege may assign access to users. To assign access, click the "Assign Access To This Forum" link. You will be directed to the screen pictured below, showing which users are already assigned to the category and all other users available for assignment.

To remove an assigned user, click the user's name in the "Assigned Users" box to highlight it and click the *Remove* button. To edit a user's access privileges for the category, highlight their name and click the *Edit Selected* button.

| Assigned Users                     | Edit or Remove User Access to This Forum |                                                                                                    |
|------------------------------------|------------------------------------------|----------------------------------------------------------------------------------------------------|
| Administrator (RCMDA)<br>TestA (R) | Remove                                   | To <b>assign a user</b> highlight their name in the "Available                                                                                                    |
|                                    | Edit Selected)                           | Users" box. (NOTE: Only users assigned to report to you will<br>appear in the "Available Users" box.) Then, select the<br>access privileges you want to assign to the user by clicking<br>the appropriate checkboxes:<br>• Read – allows users to access the files |
|                                    |                                          | Create – allows users to post files                                                                                                    |
| Available Users                    | Assign Users Access to This Forum        | <ul> <li>Modify – allows users to modify files</li> </ul>                                                                                                    |
|                                    | ICI Create                               | <ul> <li>Delete – allows users to delete files</li> </ul>                                                                                                    |
|                                    | [M] Modify                               | <ul> <li>Assign – allows users to assign other users to this category</li> </ul>                                                                                                    |
|                                    | D] Delete                                | 5 5 5 <u>5</u>                                                                                                    |
|                                    | [A] Assign                               | Then click the Assign button.                                                                                                    |
|                                    | 1 19160                                  | Page 26 of 36                                                                                                    |

Page 26 of 36

#### **VIEW DISCUSSIONS**

Assigned discussion forums can be accessed by clicking the "View Discussions" link on the myLearningForum page.

Listed next to the forum titles are the number of topics and messages in each forum, the subject of the "Most Recent Message", and the date the forum was created. Click the forum name to begin.

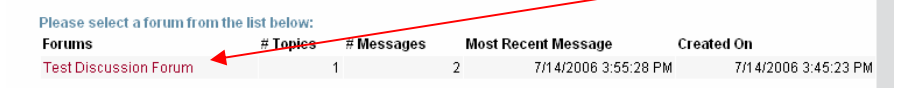

Next, select the topic from the next screen to view all messages within the topic. You can **create a new topic** by clicking the "Add a Topic" link.

| myDiscussions                                                                                                    |                                                                   |                                                                          |                                   |                  |
|----------------------------------------------------------------------------------------------------|-------------------------------------------------------------------|--------------------------------------------------------------------------|-----------------------------------|------------------|
| Test Discussion Forum<br>If a Topic that you wish to<br>fifthe Topic you wish to o<br>question or share your i<br>Add a Topic<br>Return to the List of For | o discuss is alread<br>discuss is not alrea<br>nformation.<br>ums | ly listed, click on the Topic.<br>Idy listed, click "Add a Topic" to cre | ate a category around which you p | )lan to ask your |
| Topics                                                                                                    | # Messages                                                        | Last Message Posted On                                                   | Created On                        | Options          |
| Test Tech Support                                                                                                    | 2                                                                 | 7/14/2006 3:55:28 PM                                                     | 7/14/2006 3:51:23 PM              | Edit Delete      |

Enter a "Topic Name" and "Topic Description" in the fields provided and click the OK button to save the new topic.

| myDiscussions                             |           |  |  |
|-------------------------------------------|-----------|--|--|
| Test Discussion Forum<br>Return To Topics |           |  |  |
| Topic Name                                |           |  |  |
| Topic Description                         |           |  |  |
|                                           | OK Cancel |  |  |

To **view or create messages** within a topic, click the topic's name. You will be directed to that topic's main page, which lists all messages in the topic. Responses to messages can be identified by the "Re:" before the original message title, as pictured below. The listing of messages includes the "Author", date the message was "Posted On", and a link to delete the message (if you have been assigned that privilege).

| Test Discussion Forum : Te<br>If you wish to review a mess                     | <b>st Tech Support</b><br>age that has already been posted, click the S      | ubject from the list.                   |                  |  |  |  |  |  |
|--------------------------------------------------------------------------------|------------------------------------------------------------------------------|-----------------------------------------|------------------|--|--|--|--|--|
| If you have a new message<br>with others.                                      | or question to ask about this topic, click "Pos                              | t a Message" to ask a question or share | your information |  |  |  |  |  |
| Post A Message<br>Return to the list of Topics<br>Return to the list of Forums |                                                                              |                                         |                  |  |  |  |  |  |
| Subject                                                                        | Author                                                                       | Posted On                               | Options          |  |  |  |  |  |
| Test: My Reports                                                               | Test: My Reports Jeffrey Maguire [Administrator] 7/14/2006 3:51:56 PM Delete |                                         |                  |  |  |  |  |  |
| Re: Test: My Reports                                                           | Test Manager (TestManager)                                                   | 7/14/2006 3:55:28 PM                    | Delete           |  |  |  |  |  |

To **post a new message**, click the "Post A Message" link on the topic's main page. Title your message in the "Subject" field and type your message in the "Message" field, and then click *OK* to post it to the forum.

To access a message, click the message name on the topic's main page. To **respond to a message**, click the "Reply to this Message" link on the Message Screen, pictured below, and post your response as if you were posting a new message. The only difference is that the "Subject" field is filled in for you, although you may modify it.,

| myDiscussion                          | 9                                                                                                    |
|---------------------------------------|----------------------------------------------------------------------------------------------------|
| Test Discussion<br>If you want to res | Forum : Test Tech Support : Test: My Reports<br>pond to this message, click "Reply to this Message". |
| Reply to this Mes                     | sage                                                                                                 |
| Return to the list                    | of Messages<br>of Topico                                                                             |
| Return to the list                    | of Forums                                                                                            |
| From                                  | Jeffrey Maguire (Administrator)                                                                      |
| Subject:                              | Test My Reports                                                                                      |
| Posted On:                            | 7/14/2006 3:51:56 PM                                                                                 |
|                                       |                                                                                                    |
| How can you s                         | ee the scores for all of the times you take a test?                                                  |

The "Subject" field will already be filled in for you with "Re:" before the original message's subject. Type your reply in the "Message" comments box and click the *OK* button to post it.

| MyDisci<br>Test Disci | SCUSSIONS<br>scussion Forum : Test Tech Support                                |  |
|-----------------------|--------------------------------------------------------------------------------|--|
| Type your             | ur response into the "Message" box below and click "OK" to post your response. |  |
| Click"Car             | cancel" to cancel posting your response and return to the list of messages.    |  |
| Subject               | Re: Test: My Reports                                                           |  |
| Message               | ge                                                                             |  |
|                       |                                                                                |  |
|                       |                                                                                |  |
|                       |                                                                                |  |
|                       |                                                                                |  |
|                       |                                                                                |  |
|                       |                                                                                |  |
|                       |                                                                                |  |
|                       | ~                                                                              |  |
|                       | OK Cancel                                                                      |  |

Throughout the discussion forum screens, you'll also notice several links that will take you back to either the list of messages, list of topics or list of forums, for your convenience.

### **View and Manage Survey Results**

To manage surveys, click the "mySurveys" link on the Start Page. For information about creating new surveys, please see the IPM Central Administration Website section, beginning on page 50.

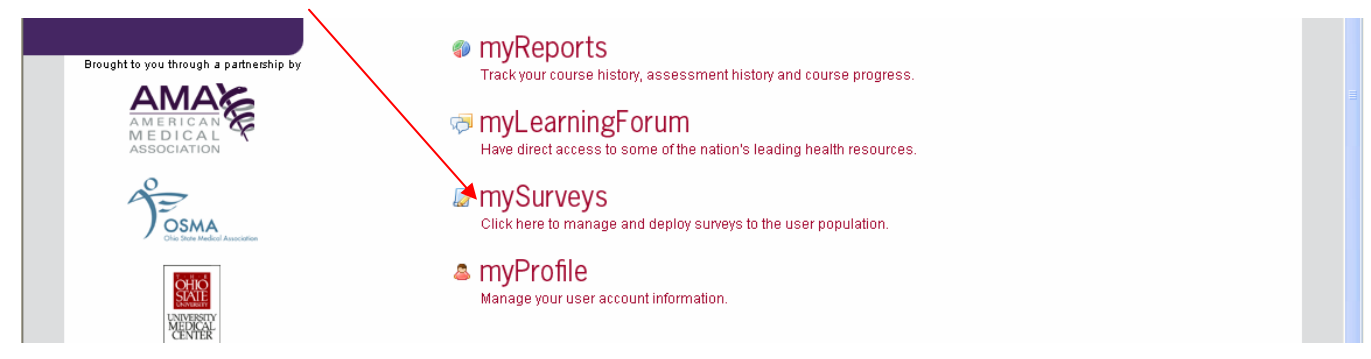

You will be directed to the integrated survey management tool, which lists your current surveys within a table, as pictured below.

| Mana | ige | <u>Status</u> | Title (click to preview)                     | <u>Date</u><br><u>Created</u> | Design | Options | Deploy | Analyze | Delete | Clear |
|------|-----|---------------|----------------------------------------------|-------------------------------|--------|---------|--------|---------|--------|-------|
| clos | e   | Open          | <u>Phase D - Week Three</u><br><u>Survey</u> | 02/15/2006                    |        |         |        | 0       |        |       |
| clos | e   | Open          | <u>Phase D - Week Two</u><br><u>Survey</u>   | 02/13/2006                    |        |         |        | 0       |        |       |
| clos |     | 0000          | Phase D - Week One                           | 00/10/2006                    |        |         |        | 0       | e      |       |

The survey table displays basic information about all of the surveys currently in the LMS, including their "Status", "Date Created" and buttons to "Manage", "Design" (if no responses have been recorded), "Deploy", "Analyze" (if responses have been recorded), "Delete" and "Clear" (also if responses have been recorded). If you want to prevent any more responses from being recorded, click the "Close" button under the "Manage" column. To **preview a survey** already in the list, click its name in the "Title" column.

To **view the results of your surveys**, click the appropriate button in the "Analyze" column. Next to the button is a count of the total responses. In the example below, there are "2" responses.

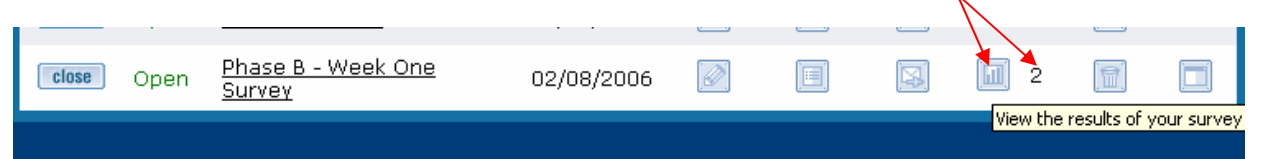

You will see a graphical summary report for the survey, as pictured below. At the top of the screen, are two buttons to *Export Data* and view *Individual Responses*. Under that, you'll see a summary of general information about the survey, including its title, the number of responses, its status and the date it closed, if applicable. Within this section are also a few options that enable you to customize your report viewing:

*Display* – Allows you to view all pages and questions, or individual pages and questions. *Manage Filters* – Allows you to filter results.

Share Results – Allows you to email a link to survey results to colleagues and direct reports.

| Sleep Deprivation: Your Life and Your Work Survey |                         |                  |             |               |             |             |                   |                     |
|---------------------------------------------------|-------------------------|------------------|-------------|---------------|-------------|-------------|-------------------|---------------------|
| Respondents:                                      | 1 displayed, 1 to       | tal              | s           | tatus:        | O           | pen         |                   |                     |
| Launched Date:                                    | 07/20/2006              |                  |             | losed Date    | : N/        | Ά           |                   |                     |
| Display:                                          | Display all pages       | es and questions |             |               | *           | Manage      | Filters           | ) filters           |
|                                                   |                         |                  |             |               |             | Share F     | lesults           | oisabled            |
|                                                   |                         |                  |             |               |             |             |                   |                     |
| <b>1.</b> Please circle to Strongly agree         | the number that b<br>e. | est reflects     | your opinio | n, with 1 = 9 | Strongly di | sagree; 3 = | Neutral; an       | d 5 =               |
|                                                   |                         | 1                | 2           | 3             | 4           | 5           | Response<br>Total | Response<br>Average |
| The learning object<br>activity were achie        | tives of this<br>ved.   | 0% (0)           | 100% (1)    | 0% (0)        | 0% (0)      | 0% (0)      | 1                 | 2.0                 |
| Total Respondents                                 |                         |                  |             |               |             | spondents   | 1                 |                     |

Results are delivered in a table that lists the question in the header row and possible answers and their results in subsequent rows. The table includes the "Response Total", the total number of responses recorded for the answer, and "Response Average", which will average the responses for you. In each row or column, representing each response option, are two numbers: the percentage of responses for the option in relation to responses to all options and the number of responses for the option in parentheses. In the example above, there is a total of 1 response to the question. One (1) respondent answered "2", which represents "100%" of the total responses, displayed as "100%(1)".

Text field answers will not display in the overall results. The overall results report will still list the question and the total number of responses, but you will have to click the *View* button to review the open-ended responses.

| 4. Why? Please explain. |                                             |
|-------------------------|---------------------------------------------|
|                         | View responses to this question <b>view</b> |
|                         | Total Respondents 2                         |

The next screen displays a table that lists all responses to the question and a *View* button in the "Full Response" column. Clicking this button will display the full answer.

| 4. | Why? Please explain.                                                                       | Full<br>Response |
|----|--------------------------------------------------------------------------------------------|------------------|
| 1. | d                                                                                          | view             |
| 2. | I will need to know as much as I can about roofs in order to specify maintenance programs. | view             |

#### INDIVIDUAL RESULTS

By default, when you "Analyze" survey results, you will see an overview, which is a collective view of all responses assigned to your login. If you wish to review each respondent's results individually, click the *Individual Results* button at the top of the Survey Results – Overview Screen.

The Survey Results – Individual Screen is very similar to the overall results screen. You will notice that the survey summary toward the top of the page contains "User Information" about the individual whose response is displayed, including "Name", "Location", "IP Address" and others. You'll also notice that the individual report has buttons at the top of the screen to *Delete* and *Edit Responses*. The arrow buttons will direct you to the survey responses before and after the one displayed on the screen. If you want to jump to a specific response, enter its position number in the textbox and click *Go*.

| Survey Re           | sults Individual                        | D                    | elete     | Edit Response     | Besults Over | rview |
|---------------------|-----------------------------------------|----------------------|-----------|-------------------|--------------|-------|
|                     |                                         |                      |           | <u> </u>          |              | ▼     |
| Phase B -           | Week One Survey                         |                      | Respo     | inse 1 of 2 <     |              | io    |
| User Infor          | mation                                  |                      |           |                   |              |       |
| User Name:          | Administrator                           |                      |           |                   |              |       |
| Name:               | NA NA                                   | Email:               |           |                   |              |       |
| Location:           |                                         | Company:             |           |                   |              |       |
| Position            |                                         | IP Address:          | 65.10     | 4.128.20          |              |       |
| Started:            | 02/15/2006 9:15:15 AM                   | Completed:           | Incom     | plete             |              |       |
| Time Spent:         | Incomplete                              | Custom 1:            |           |                   |              |       |
| Custom 2:           |                                         | Custom 3:            |           |                   |              |       |
|                     |                                         |                      |           |                   |              |       |
| Display:            | Display all pages and questions         | ~                    |           | Manage Filte      | o filter     | s     |
|                     |                                         |                      |           | Share Resul       | ts Enable    | d     |
|                     |                                         |                      |           |                   |              |       |
| <b>1.</b> At this t | me I feel like I could recall percent c | of the information c | delivered | in this week's tr | aining.      |       |
| 21-40%              |                                         |                      |           |                   |              |       |

#### MANAGE FILTERS

Filters allow you to view results that meet specific criteria. For example, if you want to review the overall results for responses that were recorded between 01/01/2006 and 01/15/2006, you can create a filter that will exclude any results that were recorded before 01/01/2006 and after 01/15/2006.

Begin by clicking the *Manage Filters* button on the Survey Results – Overview Screen. Then, click the *Insert Filter* button on the Report Filters Screen.

| Report Filters 🅸                                                                                                    |                                |  |  |  |  |
|----------------------------------------------------------------------------------------------------|--------------------------------|--|--|--|--|
| Report Filters for 'Phase B - W                                                                                                    | /eek One Survey' Survey        |  |  |  |  |
| Add as many report filters to this survey as desired. The overview and individual reports will then display only those responses that match all of the filters listed below. |                                |  |  |  |  |
| # Active Delete                                                                                                    | Filter Details                 |  |  |  |  |
| There are no report filters for this survey.                                                                                                    | Insert Filter Results Overview |  |  |  |  |

Next, you will select which filter type you want to apply from the appropriate dropdown box. The survey tool allows for three types: "Date", "Question" and "User Attribute". Other options will depend on which filter type you select in this field.

| Re            | Report Filters 🌮                                                                                                    |        |                                                        |                                                |                |                           |  |  |  |
|---------------|----------------------------------------------------------------------------------------------------|--------|--------------------------------------------------------|------------------------------------------------|----------------|---------------------------|--|--|--|
| R<br>Ac<br>th | Report Filters for 'Phase B - Week One Survey' Survey<br>Add as many report filters to this survey as desired. The overview and individual reports will then display only<br>those responses that match all of the filters listed below. |        |                                                        |                                                |                |                           |  |  |  |
| #             | Active                                                                                                    | Delete |                                                        |                                                | Filter Details |                           |  |  |  |
| 1             | V                                                                                                    |        | Select filter type<br>Select question<br>Select answer | Question<br>Date<br>Question<br>User Attribute | ~              | cent of the informatior 💌 |  |  |  |
|               |                                                                                                    |        |                                                        |                                                | Insert Filter  | Results Overview Save     |  |  |  |

When you select "Date" from the dropdown box, two fields display for you to enter a start and end date. Applying this filter will show results only for responses recorded within the dates you enter.

| # | Active | Delete |                                                          | Filter Details                                                  |
|---|--------|--------|----------------------------------------------------------|-----------------------------------------------------------------|
| 1 | V      |        | Select filter type<br>Enter start date<br>Enter end date | Date  mm/dd/yyyy mm/dd/yyyy Insert Filter Results Overview Save |

"Question" limits the results to responses that include specific answers to a specific question. You will select a question and answer from appropriate dropdown boxes.

| # | Active   | Delete |                                       | Filter Details                                      |                        |
|---|----------|--------|---------------------------------------|-----------------------------------------------------|------------------------|
| 1 | <b>V</b> |        | Select filter type<br>Select question | Question ~                                          | information discusse 👻 |
|   |          |        | Select answer                         | Not at all<br>Not at all<br>Very little<br>Somewhat | Results Overview Save  |

If you are looking for keywords entered into or excluded from text fields (text or comments boxes), you will make several selections from the "Include Records" row of the form. Decide if you want to include records "that" do or "that do not" "contain" or "match" the word or phrase you will type into the text field at the end of the row.

| Include records                                 |  |
|-------------------------------------------------|--|
|                                                 |  |
| that do not Insert Filter Results Overview Save |  |

"User Attribute" allows you to limit your results to users at specific locations, in certain positions or other criteria. Select the attribute from the appropriate dropdown box and enter your criteria in the "Include records" row as we did above.

| # | ACUVE | Delete |                                                           | Filler Deldiis                      |
|---|-------|--------|-----------------------------------------------------------|-------------------------------------|
| 1 | V     |        | Select filter type<br>Select attribute<br>Include records | User Attribute                      |
|   |       |        |                                                           | Insert Filter Results Overview Save |
|   |       |        |                                                           |                                     |

To **add multiple filters**, create your filter and click the *Insert Filter* button at the bottom of the screen, then repeat the process until all of your filters are listed. To **apply a filter** to survey results, make sure the "Active" checkbox is checked and click either click the *Save* or *Results Overview* buttons at the bottom of the screen. To **remove a filter**, uncheck the "Active" box.

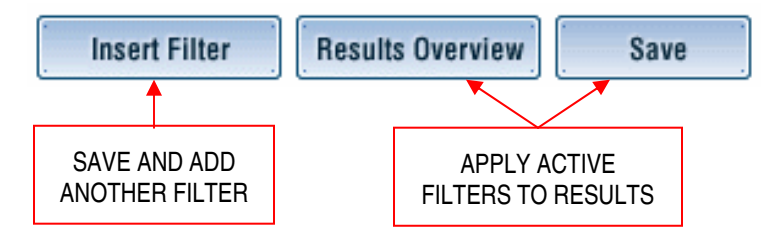

#### SHARE RESULTS

You can **email report results** to your colleagues and direct reports for their review. To begin, click the *Share Results* button on the Survey Results – Overview Screen.

| Survey Results Overview Export Data Individual                                                                                                    |                                          |                                        |                         |             |                |         |  |
|----------------------------------------------------------------------------------------------------|------------------------------------------|----------------------------------------|-------------------------|-------------|----------------|---------|--|
| Phase B - Week One Survey                                                                                                    |                                          |                                        |                         |             |                |         |  |
| Respondents:<br>Launched Date:<br>Display:                                                                                                    | 2 displayed<br>02/08/2006<br>Display all | l, 2 total<br>5<br>pages and questions | Status:<br>Closed Date: | Open<br>N/A | Manage Filters | filters |  |
| At this time I feel like I could recall percent of the information delivered in this week's training.      Response Response Re |                                          |                                        |                         |             |                |         |  |
| 0-20%                                                                                                    |                                          |                                        |                         |             | 0              | 0%      |  |
| 21-40%                                                                                                    |                                          |                                        |                         |             | 1              | 50%     |  |
| 41-60%                                                                                                    |                                          |                                        |                         |             | 0              | 0%      |  |
| 61-80%                                                                                                    |                                          |                                        |                         |             | 1              | 50%     |  |
| 81-100%                                                                                                    |                                          |                                        |                         |             | 0              | 0%      |  |
|                                                                                                    |                                          |                                        |                         | Tota        | al Respondents | 2       |  |

On the following screen, you will create Results Share groups. First, click the *Enable* button to enable the Results Sharing feature for the survey.

| Results S      | Sharing 🅸                                               | Results Ove      | erview    | Create Repo | ort Share |      |  |  |
|----------------|---------------------------------------------------------|------------------|-----------|-------------|-----------|------|--|--|
| Disabled en    | able                                                    |                  |           |             |           |      |  |  |
| Active         | Email Addresses                                         | Viewable Reports | Sent Date | Edit        | Delete    | Send |  |  |
| There are no r | There are no report shares associated with this survey. |                  |           |             |           |      |  |  |

To **add a new share results group**, click the *Create Report Share* button. You can enter as many recipient emails as you want in the "Email Addresses" field, separated by semicolons. Next, in the "Viewable Reports" dropdown box, you should select whether you want the recipients to view "Overview and Individual" results or "Overview Only". You can also set whether or not recipients can "Export Data", apply "Report Filtering" and/or "View Open-Ended" responses. Finally, activate the report share by selecting "Yes" in the "Active" dropdown box.

| Insert Report Share for 'Phase B - Week One Survey' Survey |                                                                                                    |  |  |  |  |  |
|------------------------------------------------------------|----------------------------------------------------------------------------------------------------|--|--|--|--|--|
| All fields marked with an                                  | asterisk (*) are required.                                                                                        |  |  |  |  |  |
|                                                            |                                                                                                    |  |  |  |  |  |
| Email Addresses:*                                          | Enter the email address(es) to send this report share to. Separate multiple email addresses<br>with a semi-colon. |  |  |  |  |  |
|                                                            |                                                                                                    |  |  |  |  |  |
|                                                            |                                                                                                    |  |  |  |  |  |
|                                                            | ✓                                                                                                    |  |  |  |  |  |
| Viewable Reports:*                                         | Select the types of report that recipients of this report share are able to view. Overview and Individual         |  |  |  |  |  |
| Export Data:*                                              | Select whether or not recipients of this report share should be allowed to export data.                           |  |  |  |  |  |
| Report Filtering:*                                         | Select whether or not recipients of this report share should be allowed to user report filtering.                 |  |  |  |  |  |
| View Open-Ended:*                                          | Select whether or not recipients of this report share are allowed to view open-ended responses.<br>Yes            |  |  |  |  |  |
| Active:*                                                   | Select whether or not recipients of this report share is currently active.<br>Yes                                 |  |  |  |  |  |
|                                                            | Cancel                                                                                                    |  |  |  |  |  |

When you are finished setting up the report share, click the *Save* button. Your new report share should appear within the table on the Results Sharing Screen. You can "Edit" and/or "Delete" a results share by clicking the corresponding buttons in those columns. To send your results, click the button in the "Send" column.

| Resu   | ılts Sharing 🅸                                 | Results O               | verview   | Create Rep | ort Share |      |
|--------|------------------------------------------------|-------------------------|-----------|------------|-----------|------|
| Enable | d disable                                      |                         |           |            |           |      |
| Active | Email Addresses                                | Viewable Reports        | Sent Date | Edit       | Delete    | Send |
| Yes    | jcarman@knowbase.com;<br>joeymcarman@yahoo.com | Overview and Individual |           |            |           |      |

On the next screen, you will enter your email address and compose a message to your recipients. In the "Email Text" comments box, you will see a default message that includes "#SurveyLink#", as pictured below. The survey tool will insert a link to the survey results in place of "#SurveyLink#", so you should be careful not to remove this tag from your message as you edit the "Email Text".

| Send Report Share Message 🏵                            |                                                                                                    |  |  |  |  |
|--------------------------------------------------------|----------------------------------------------------------------------------------------------------|--|--|--|--|
| Message Details for Survey 'Phase B - Week One Survey' |                                                                                                    |  |  |  |  |
| All fields marked with<br>described below.             | a red asterisk (*) are required. Make sure to include the token for linking to the survey, as                                                                                                    |  |  |  |  |
| Email Subject:*                                        | View Results for Survey 'Phase B - Week One Survey'                                                                                                    |  |  |  |  |
| 'From' Address:*                                       | Enter the email address that the email should appear to come from.<br>jcarman@knowbase.com                                                                                                    |  |  |  |  |
| 'CC' Address(es):                                      | If desired, you may enter any email address(es) that should be CC'ed for each email. Multiple<br>email addresses should be separated by a semi-colon.                                                                                                    |  |  |  |  |
| 'BCC' Address(es):                                     | If desired, you may enter any email address(es) that should be BCC'ed for each email. Multiple<br>email addresses should be separated by a semi-colon.                                                                                                    |  |  |  |  |
| Email Text:*                                           | Enter the text of your email below. You must include the following token, which will be replaced, as noted, in the actual email:<br>#SurveyLink# - The location of the link to the survey (required)<br>Dear,<br>We just finished conducting a survey, the results of which I think you'll find very interesting.<br>You can access the results at the following URL:<br>#SurveyLink# |  |  |  |  |

When you are finished editing your message, click the *Send* button to email it. The survey tool will create a simple report to verify that emails have been sent, as pictured below.

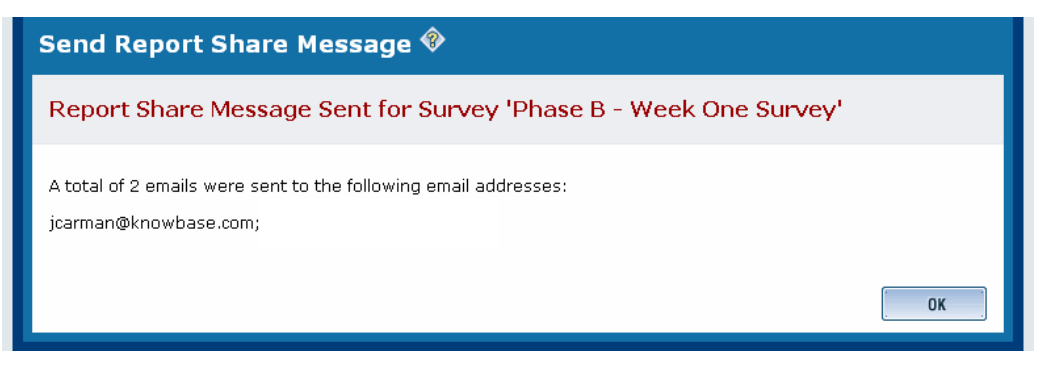

Clicking the OK button will return you to the Results Sharing Screen.

#### EXPORT DATA

You can export your report as a CSV (comma separated value) file by clicking the *Export Data* button on the Survey Results – Overview Screen.

| Survey Res                | ults Overview                   |              | Į | Export Data Indi | vidual Responses |           |  |
|---------------------------|---------------------------------|--------------|---|------------------|------------------|-----------|--|
| Phase B - Week One Survey |                                 |              |   |                  |                  |           |  |
| Respondents:              | 2 displayed, 2 total            | Status:      |   | Open             |                  |           |  |
| Launched Date:            | 02/08/2006                      | Closed Date: |   | N/A              |                  |           |  |
| Display:                  | Display all pages and questions |              | * |                  | Manage Filters   | 0 filters |  |
|                           |                                 |              |   |                  | Share Results    | Disabled  |  |

You will then select the "Data Format", "Response Data", "User Data" and "Hidden Fields" options in the appropriate sections of the Export Survey Data Screen. Selections listed under "Response Data", "User Data" and "Hidden Fields" dictate what information will be included on your exported report.

| Export Survey Data 🏶                                                                                                    |                           |                |              |  |  |  |  |
|----------------------------------------------------------------------------------------------------|---------------------------|----------------|--------------|--|--|--|--|
| Export Data for Survey 'Phase B - Week One Survey'                                                                                                    |                           |                |              |  |  |  |  |
| This page exports data in CSV (Excel) format for the selected survey. Standard question and answer data is<br>always exported for each report. To export, first select a data format. Then, optionally, select additional fields of<br>response and/or user data. |                           |                |              |  |  |  |  |
| Data Format                                                                                                    |                           |                |              |  |  |  |  |
| O User Responses - Export each user's response as a row, with one column per question.                                                                                                    |                           |                |              |  |  |  |  |
| O Individual Responses - Export each answer as a row, with multiple rows for multiselect questions.                                                                                                    |                           |                |              |  |  |  |  |
| O SPSS Format - Export each response as a row, with one column per possible answer to each question.                                                                                                    |                           |                |              |  |  |  |  |
|                                                                                                    |                           |                |              |  |  |  |  |
| Response Data                                                                                                    | _                         | _              | _            |  |  |  |  |
| 🗹 Username                                                                                                    | IP Address                | 🗹 Date Started | Time Started |  |  |  |  |
| 🔲 Date Completed                                                                                                    | 🔲 Time Completed          |                |              |  |  |  |  |
|                                                                                                    |                           |                |              |  |  |  |  |
| User Data                                                                                                    | <b>—</b>                  |                |              |  |  |  |  |
| First Name                                                                                                    | Last Name                 | Email Address  |              |  |  |  |  |
| 🗹 Company                                                                                                    | Current Position          | Location       |              |  |  |  |  |
| Hiddon Fields                                                                                                    |                           |                |              |  |  |  |  |
| Hidden Fields                                                                                                    |                           |                |              |  |  |  |  |
| ridude all nidden ne                                                                                                    | eius in the exported data |                | Cancel       |  |  |  |  |

When you are finished making your selections, click the *Export* button at the bottom of the screen. In the pop-up, you will select to either *Open* or *Save* the spreadsheet. Opening the CSV file will use your default spreadsheet application to view the report, while clicking *Save* will prompt you to select a location on your hard drive or disk to which the file will be saved without opening. To open a saved file, locate the file on your drive or disk using the "Open" feature in your default spreadsheet application.